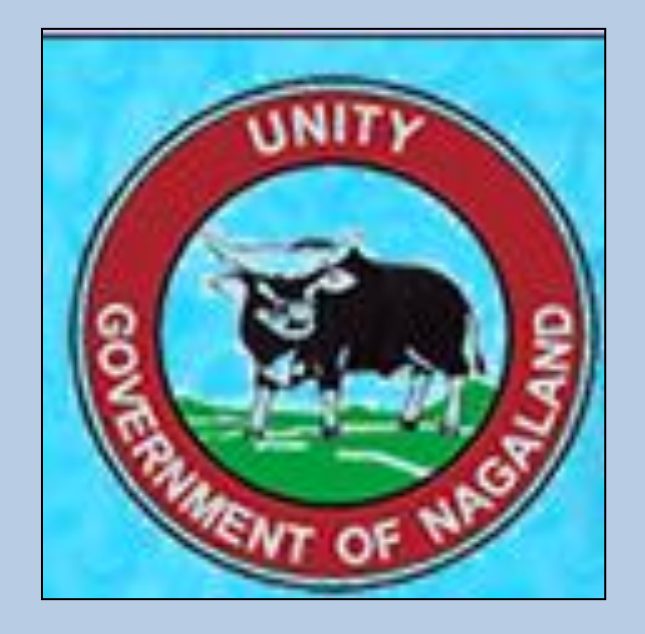

# User Manual for CST Module

# Summary

This document is a step by step user guide for the registered dealers at Nagaland to use the e-CST module of the VATSoft application. Using this module, the dealers can submit requests for C-Forms print C-Forms and submit details of the Utilized C Forms.

Dept. of Taxes Government of Nagaland

## **CONTENTS**

| Introduction:                                           | 2    |
|---------------------------------------------------------|------|
| Steps for obtaining C-Form                              | 3    |
| Log-in using credentials provided by the VAT department | 3    |
| Step 1: Submit Invoice Details for C-Form Requirement   | 3    |
| Option 1: Screen based entry                            | 3    |
| Option 2: File based entry                              | 5    |
| Step 2: To Update & Submit                              | .13  |
| To update/modify the invoiced details                   | .13  |
| To submit the invoice details                           | . 15 |
| Step 3: To Print C Form                                 | .16  |
| To enable printing of C Form                            | . 19 |
| To check status                                         | . 20 |
| To check the list of printed CST forms                  | . 22 |

## **INTRODUCTION:**

Under the guidance of Ministry of Finance, Department of Taxes has taken up the initiative of offering online services to the registered dealers at Nagaland. The dealers can avail the facility of submitting online requests for new C-Forms, take printout from their respective login-in and submit details of the utilized C-Forms. The online services can be availed through the website <u>www.nagalandtax.nic.in</u>.

| Government of .<br>Department                                                                                                    | (agaland<br>of Taxes                                                                                                    |  |
|----------------------------------------------------------------------------------------------------|----------------------------------------------------------------------------------------------------|--|
| About Us About Us About Us About Us Aiter and a statistics Citizen Charter Who's Who RTI ACT Annual Administrative Report Report Tenders | Pay Tax & File Returns In<br>Time To Avoid Inconvinience<br>To Your Self<br>Contraction Contraction Contraction<br>Contraction Contraction Contraction<br>Contraction Contraction Contraction<br>Contraction Contraction<br>Contraction<br>Contrel<br>Contraction<br>Contraction<br>Contraction<br>Contraction |  |
| Acts & Rules Acts Acts Amendments Circulars Notifications Rules Gazzete                                                                  | Downloads         Downloads         Tax Calendar         Tax Calendar         Tax Rates         VAT Schedules         Tax Awareness capsule         User Manuals for Dealers                                                                                                    |  |

## **STEPS FOR OBTAINING C-FORM**

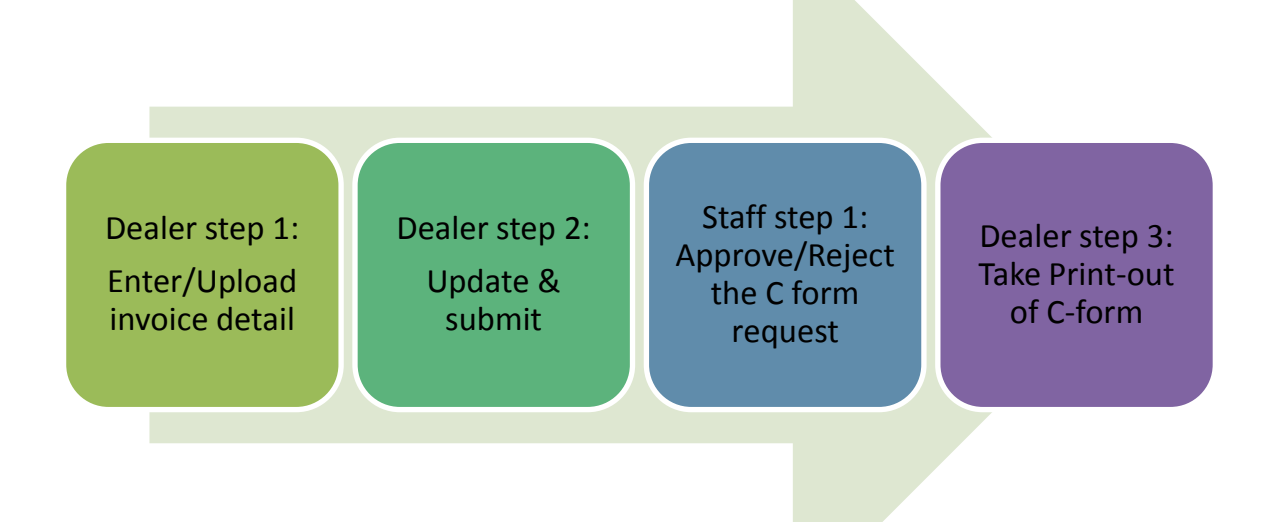

## LOG-IN USING CREDENTIALS PROVIDED BY THE VAT DEPARTMENT

| .: Login :.                         |  |
|-------------------------------------|--|
| Dealer Login                        |  |
| User Name<br>Password<br>Login Exit |  |

## **STEP 1: SUBMIT INVOICE DETAILS FOR C-FORM REQUIREMENT**

#### **Option 1: Screen based entry**

- a. Screen based entry is suggested when the number of invoice details are less than 5.
- b. Under the section 'ONLINE CST FORMS' click on the the link 'Request Entry'.

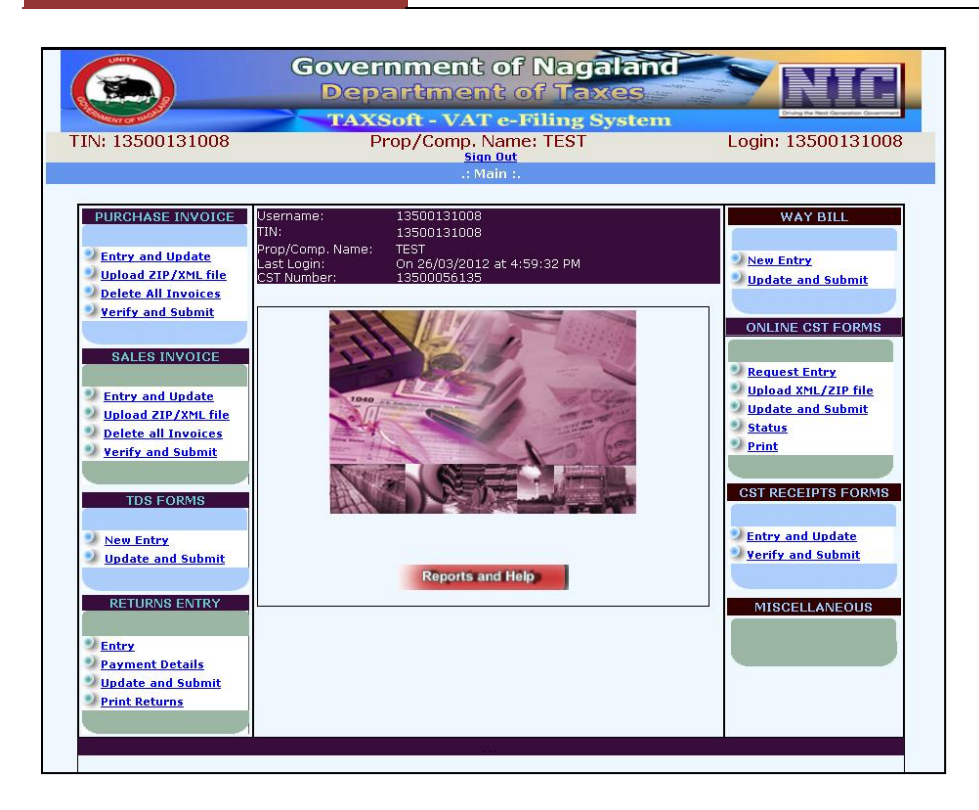

c. Select the Form type and click on the button 'Go'.

|              |                                                   | Governmo<br>Departn | ent of Nagalan<br>nent of Taxes         |                    |
|--------------|---------------------------------------------------|---------------------|-----------------------------------------|--------------------|
| STREENT OF T |                                                   | TAXSoft -           | VAT e-Filing Systen                     | n                  |
| TIN: 135     | 00131008                                          | Prop/Co             | omp. Name: TEST                         | Login: 13500131008 |
|              |                                                   | :. CST Statu        | tory Forms - Entry Form .:              |                    |
| Select Form  | C Form                                            |                     | and a state of the second second second |                    |
|              | C Form<br>El Form<br>Ell Form<br>F Form<br>H Form | Go                  | Exit                                    |                    |

d. Enter the TIN number of the Seller, the Seller Company Name and the address of the Seller. Upon entering the details, select the state and then click on the button 'Next'.

| Government of Nagaland<br>Department of Taxes<br>TAXSoft - VAT e-Filing System |           |        |                           |          |                                |  |  |  |
|--------------------------------------------------------------------------------|-----------|--------|---------------------------|----------|--------------------------------|--|--|--|
| TIN: 135001310                                                                 | 08        | Prop/0 | Comp. Name: TEST          | Logi     | n: 13500131008 <u>sign Out</u> |  |  |  |
|                                                                                |           |        | Statutory Forms - Entry F |          |                                |  |  |  |
|                                                                                |           |        | Enter Seller/Buyer Detai  | ils      | * indicates compulsory fields  |  |  |  |
| Details                                                                        | Form Type | TIN*   | Prop/Comp.Name*           | Address* | State                          |  |  |  |
| Complete                                                                       | C Form    |        |                           |          | ANDAMAN AND NICOBAR            |  |  |  |
|                                                                                |           |        |                           |          | Next Exit                      |  |  |  |

e. Upon clicking the button 'Next', the below shown screen shall be displayed. The dealer shall enter Invoice number, invoice date, invoice value, main commodity, commodity description, the purpose, purchase order number and the purchase order date as shown in the below screen. Upon entering the mentioned details, click on the button 'ADD/Update'. This should be done every time a new invoice detail is added.

|            |              |           | (             | Goveri<br>Depa       | nme<br>artm   | nt of Na<br>ent of T | gal<br>axe | and        | 7       |                     |                                |
|------------|--------------|-----------|---------------|----------------------|---------------|----------------------|------------|------------|---------|---------------------|--------------------------------|
|            | MENT OF 1940 | · · ·     |               | TAXS                 | oft - V       | AT e-Filin           | g Sys      | tem        | Dinan   | the Next Generation | <ul> <li>Government</li> </ul> |
| TIN: 13500 | 13100        | )8        |               | Prop/                | Comp. I       | Name: TEST           |            | Log        | gin: 13 | 50013               | 1008 <u>Sign Out</u>           |
|            |              |           |               |                      | T Statuto     | ry Forms - Entry     | Form .:    |            |         |                     |                                |
|            |              |           |               |                      | Enter S       | eller/Buyer Deta     | ils        |            | * indi  | cates comp          | oulsory fields                 |
| Details    | F            | Form Type | •             | TIN*                 | Prop/Cor      | mp.Name*             | Addres     | s*         | State   |                     |                                |
|            |              | C Form    |               | 12040047104          | TEST          |                      | TESTI      |            | ARUN    | ACHAL PRAE          | DESH                           |
| Complete   |              |           |               | 12040047134          |               |                      |            |            |         |                     |                                |
|            |              |           |               |                      |               |                      |            |            | Next    | t -                 |                                |
|            |              |           |               |                      |               |                      |            |            |         |                     |                                |
|            |              |           |               |                      | Enter         | Invoice Details      |            |            |         |                     |                                |
| Inv. No*   | Inv. Da      | ite*      | Inv. Value(Rs | .)* Main Comm        | odity         | Commodity Desc.      |            | Purpose    | Pur.0   | Ord.No              | Pur.Ord.Date                   |
| 102        | 03/03/2      | 011       |               | 1 Air purifiers, cup | oboard fre: 💙 | DESCRIPTION          |            | For resale | ~       |                     |                                |
|            |              |           |               |                      |               |                      |            |            |         |                     |                                |
|            |              |           |               | ADD/Updat            | e Delete      | Exit                 |            |            |         |                     |                                |
|            |              |           |               |                      | Ad            | ded SF Invoices      |            |            |         |                     |                                |

|                    |                               | Govern<br>Depa        | nme<br>ortm  | nt of Na<br>ent of T | gal<br>axe | and<br>s     |       | NI              |                      |
|--------------------|-------------------------------|-----------------------|--------------|----------------------|------------|--------------|-------|-----------------|----------------------|
| STATINI OF THESE   | TAXSoft - VAT e-Filing System |                       |              |                      |            |              |       |                 |                      |
| TIN: 13500131008   | 3                             | Prop/                 | Comp. I      | Vame: TEST           |            |              | Logi  | n: 1350013      | 1008 <u>Sign Out</u> |
|                    |                               | :. CS                 | r Statuto    | ry Forms - Entry     | Form .:    |              |       |                 |                      |
|                    |                               |                       | Enter S      | eller/Buyer Deta     | nils       |              |       | * indicates com | pulsory fields       |
| Details For        | rm Type                       | TIN*                  | Prop/Cor     | mp.Name*             | Addres     | s*           |       | State           |                      |
| CI                 | Form                          |                       |              |                      |            |              |       | ARUNACHAL PRA   | DESH                 |
| Complete           | *                             | 12040047194           | TEST         | .:                   | TESTI      |              | .::   |                 | ~                    |
|                    |                               |                       |              |                      |            |              |       | Next            |                      |
|                    |                               |                       |              |                      |            |              |       |                 |                      |
| In Not             | t Tau Halian                  | t Main Commo          | Enter        | Invoice Details      |            | D            |       | Due Ord No.     | Due Ord Data         |
| Inv. No* Inv. Date | e* Inv. Value(Rs.             | )* Main Commo         | σιτγ         | Commodity Desc.      |            | Purpose      |       | Pur.Ord.No      | Pur.Ord.Date         |
| 102 03/03/201      | 1 1.                          | 00 Air purifiers, cup | board fre: 💙 | DESCRIPTION          |            | For resale   | ~     | ·               |                      |
|                    |                               |                       |              |                      |            |              |       |                 |                      |
|                    |                               |                       |              |                      |            |              |       |                 |                      |
|                    |                               | ADD/Updat             | e Delete     | Exit                 |            |              |       |                 |                      |
|                    |                               |                       | Ad           | ded SF Invoices      |            |              |       |                 |                      |
| Invoic             | e No Invoice Date             | Invoice value         | Commodit     | y Code Commodil      | y Desc.    | Purpose Code | Pur.C | rd.No Pur.Ord.  | Date                 |
| Select 102         | 03/03/2011                    | 1.00                  | 500700       | DESCRIPT             | ION        | 110          |       |                 |                      |

#### **Option 2: File based entry**

File based entry of invoice details is suggested when the invoice details are more than 5.

- a. Download Converter (Unzip folder)
- b. Enter invoice details in the excel sheet, and then convert to XML format
- c. Upload the converted XML file

#### a. Download Converter (Unzip folder);

On the homepage, click on the button 'Reports and Help'.

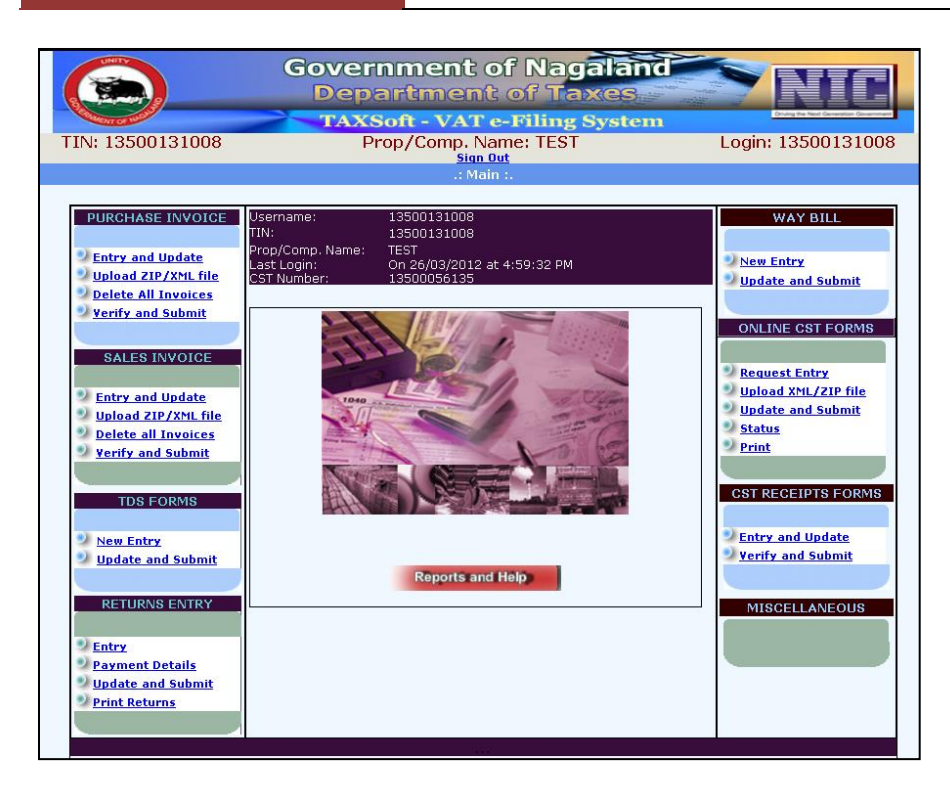

Upon clicking on the link 'Reports and Help', the below mentioned screen shall be displayed. The dealer shall click on the link 'Convertor'.

|                                                                                                    | Government<br>Departmer                        | t of Nagalan<br>nt of Taxes<br>Te-Filing System                                                                                                    |                                           |
|----------------------------------------------------------------------------------------------------|------------------------------------------------|----------------------------------------------------------------------------------------------------|-------------------------------------------|
| TIN: 13500131008                                                                                                    | Prop/Comp.                                     | Login: 13500131008                                                                                                    |                                           |
|                                                                                                    | :. Report                                      | s and Help .:                                                                                                    |                                           |
| REPORTS         Web Acknowledgement         Online CST Forms         Purchase Invoices         Sales Invoices         CST Form Recepit         TDS Forms         e. Way Bill         Dotailed         Online CST Forms         Printed CST Forms         Purchase Invoices         Sales Invoices         Sales Invoices         Sales Invoices         CST Form Recepits         Master         Commodities Enabled | STATUS<br>e.Payment<br>e.TDS<br>e.CST-Receipts | HELP User Manual FAQ's XML File Formats Tips Convertor UTHER OPTIO TIN Search Change Password Uddate Contact Infi CST Dealer Print ADD e-Way Bill Com Deregistration Regg Transfer Apply for CST Reg Waybill Password Resset(Transporter) | NS<br>Q<br>Imodities<br>Lest<br>istration |
|                                                                                                    |                                                | Exit                                                                                                    |                                           |

Upon clicking on the link 'Converter', the below mentioned screen shall be displayed. The dealer shall click on the link 'Download'.

| 2000                                                                       | 0000001                                                                                                    | Prop/Cor                                                                                                    | np. Name: TE                                                                                                    | ST TRADE NA                                                                                                    | ME I                                                                                                    | Login: Testiogin1                                                                                                    | S |
|----------------------------------------------------------------------------|----------------------------------------------------------------------------------------------------|----------------------------------------------------------------------------------------------------|----------------------------------------------------------------------------------------------------|----------------------------------------------------------------------------------------------------|----------------------------------------------------------------------------------------------------|----------------------------------------------------------------------------------------------------|---|
|                                                                            |                                                                                                    |                                                                                                    | . Excel To XML C                                                                                                    | convertor Utility .                                                                                                    | :                                                                                                    |                                                                                                    |   |
|                                                                            |                                                                                                    |                                                                                                    | ABOUT THE C                                                                                                    | ONVERTOR                                                                                                    |                                                                                                    |                                                                                                    |   |
| From<br>invoic<br>the e-<br>the in                                         | the perspective of<br>e details. Some o<br>filing system or to<br>dustry standard u                                                                                                    | of uploading of t<br>f the options are<br>o create an .xml<br>sed to structure,                                                                                                    | the files, there a<br>e – to key in the li<br>file as prescribe<br>, store, and trans                                                                          | rre various ways<br>nvoice details ind<br>d by the departm<br>port information.                                                                                     | of consolidating<br>dividually throug<br>ent and uploadi                                                                                                | g and submitting the<br>gh various options of<br>ing the same. XML is                                                                                                    | F |
| While<br>system<br>word,<br>mentio<br>upload<br>engino<br>progra<br>dealer | looking at these<br>m where in the inv<br>excel or text file<br>oned by the Dep<br>ding into e-filing<br>eers to develop<br>ams which can be<br>rs can also use th                                                                                                    | features of uplo<br>oice details wer<br>Even though<br>artment. Once<br>system. Dealers<br>a module accor<br>downloaded fro<br>eutility develop                                                                                                    | bading the files,<br>we being captured<br>the information<br>again, from this<br>s, who have con<br>rdingly and can<br>bom the Internet we<br>ad by NIC to con | some of the deal<br>l in various forma<br>is available, the<br>data a separate<br>nputerized their<br>make use of it. I<br>/hich can convert<br>yert the Excel file | lers had alread<br>ats and output in<br>output is not<br>a .xml file has<br>systems, can c<br>Else there are<br>t the Excel file t<br>e to .XML file ar | y computerized their<br>1 various formats like<br>as per the standard<br>to be prepared, for<br>ontact their support<br>various utilities and<br>to .XML file. Else the<br>d it is not mandatory |   |
| for the                                                                    | e dealer to use on<br>ownloaded 'VATe                                                                                                    | ly this software f                                                                                                    | for conversion.                                                                                                    | files                                                                                                    |                                                                                                    | -                                                                                                    |   |
| for the                                                                    | ownloaded 'VATe                                                                                                    | ly this software f                                                                                                    | for conversion.                                                                                                    | files                                                                                                    |                                                                                                    | -                                                                                                    |   |
| for the                                                                    | Guidelines Excel                                                                                                    | Iv this software f                                                                                                    | for conversion.                                                                                                    | files                                                                                                    |                                                                                                    | -                                                                                                    |   |
| for the                                                                    | Guidelines Excel     VAT_PUR_EXL_XX                                                                                                    | ly this software f<br>FSConvert.zip' h<br>to XML Converter.<br>AL.xis                                                                                                    | for conversion.                                                                                                    | files                                                                                                    |                                                                                                    |                                                                                                    |   |
| for the                                                                    | e dealer to use on     ownloaded 'VATe     Guidelines Excel     VAT_PUR_EXL_Xi     VAT_SL_EXL_XM     VAT EXP_INV_XIS                                                                                                    | ly this software f<br>FSConvert.zip' h<br>to XML Converter.<br>ML.xls                                                                                                    | for conversion.                                                                                                    | files                                                                                                    |                                                                                                    |                                                                                                    |   |
| for the d                                                                  | e dealer to use on     ownloaded 'VATe     Guidelines Excel     VAT_PUR_EXL_XI     VAT_SL_EXL_XM     VAT_EXP_INV.xls     ONLINE CST_COI                                                                                                    | Iy this software f<br>FSConvert.zip' h<br>to XML Converter.<br>ML.xls<br>xls                                                                                                    | for conversion.                                                                                                    | files                                                                                                    |                                                                                                    |                                                                                                    |   |
| for the d                                                                  | e dealer to use on<br>ownloaded 'VATe<br>UAT_PUR_EXL_XI<br>VAT_PUR_EXL_XI<br>VAT_SL_EXL_XM<br>ONLINE_CST_COI<br>VAT505.xls                                                                                                    | Iy this software f<br>FSConvert.zip' h<br>to XML Converter.<br>ML.xls<br>A.xls                                                                                                    | pdf                                                                                                    | files                                                                                                    |                                                                                                    |                                                                                                    |   |
| for the d                                                                  | <ul> <li>a dealer to use on ownloaded 'VATe</li> <li>Guidelines Excel</li> <li>VAT_PUR_EXL_XI</li> <li>VAT_SL_EXL_XM</li> <li>VAT_EXP_INV_XIS</li> <li>ONLINE_CST_COI</li> <li>VAT505.xls</li> <li>OLDCSTCOM.xls</li> </ul>                                           | FSConvert.zip' h to XML Converter. ML.xlsxls                                                                                                    | pdf                                                                                                    | files                                                                                                    | Download                                                                                                    | Exit                                                                                                    |   |
| for the d                                                                  | e dealer to use on<br>ownloaded 'VATe<br>. Guidelines Excel<br>. VAT_PUR_EXL_XI<br>. VAT_EXP_INV.xls<br>. VAT_EXP_INV.xls<br>. ONLINE_CST_COI<br>. VAT505.xls<br>. OLDCSTCOM.xls<br>. CTOINVOICES_P.                                                                  | FSConvert.zip' h to XML Converter. ML.xlsxlsxlsxd                                                                                                    | pdf                                                                                                    | files                                                                                                    | Download                                                                                                    | Exit                                                                                                    |   |
| for the d                                                                  | <ul> <li>dealer to use on<br/>ownloaded 'VATe</li> <li>UAT_PUR_EXL_XI</li> <li>VAT_SL_EXL_XM</li> <li>VAT_SL_EXL_XM</li> <li>VAT_EXP_INV.xis</li> <li>OLLINE_CST_COI</li> <li>VAT505.xis</li> <li>OLDCSTCOM.xis</li> <li>CTOINVOICES_S.</li> </ul>                    | FSConvert.zip' h FSConvert.zip' h to XML Converter. ML.xls A.xls Gd Gd Gd Gd                                                                                                    | pdf                                                                                                    | files                                                                                                    | Download                                                                                                    | Exit                                                                                                    |   |
| for the d                                                                  | <ul> <li>dealer to use on<br/>ownloaded 'VATe</li> <li>UAT_PUR_EXL_XI</li> <li>VAT_SL_EXL_XI</li> <li>VAT_SL_EXL_XI</li> <li>VAT_SL_EXL_XI</li> <li>VAT_SL_COL</li> <li>VAT505.xls</li> <li>OLLDCSTCOM.xls</li> <li>CTOINVOICES_EX</li> <li>CTOINVOICES_EX</li> </ul> | FSConvert.zip' h FSConvert.zip' h to XML Converter. ilL.xlsxls A.xls csd csd P.xsd                                                                                                    | pdf                                                                                                    | files                                                                                                    | Download                                                                                                    | Exit                                                                                                    |   |
| for the d                                                                  | e dealer to use on<br>ownloaded 'VATe<br>VAT_PUR_EXL_XI<br>VAT_SL_EXL_XM<br>VAT_SL_EXL_XM<br>VAT_SL_EXL_XM<br>VAT_SCAT_ON<br>VAT505.xis<br>OLDCSTCOM.xis<br>CTOINVOICES_P.<br>CTOINVOICES_EP<br>ONLINE_CST_COI                                                        | FSConvert.zip' h FSConvert.zip' h to XML Converter. dL.xlsxlsxlsxlsxls                                                                                                    | or conversion.                                                                                                    | files                                                                                                    | Download                                                                                                    | Exit                                                                                                    |   |
| for the d                                                                  | a dealer to use on<br>ownloaded 'VATe<br>VAT_PUR_EXL_XI<br>VAT_SL_EXL_XM<br>VAT_SL_EXL_XM<br>VAT_EXP_INV.xls<br>ONLINE_CST_COI<br>VAT505.xls<br>OLDCSTCOM.xls<br>CTOINVOICES_P.<br>CTOINVOICES_S.<br>CTOINVOICES_S.<br>ONLINE_CST_COI<br>VAT505.xsd                   | FSConvert.zip' h FSConvert.zip' h to XML Converter. ML.xlsxls . | pdf                                                                                                    | files                                                                                                    | Download                                                                                                    | Exit                                                                                                    |   |

The application provides a compressed file of the name 'VATeFSConvert'. Save the file in the computer.

| 2600000001                                                 | Prop/Comp. Name: TEST TRADE NAM                    | IE Login: Testlogin1                                                    |
|------------------------------------------------------------|----------------------------------------------------|-------------------------------------------------------------------------|
|                                                            | :. Excel To XML Convertor Utility .:               |                                                                         |
|                                                            | ABOUT THE CONVERTOR                                |                                                                         |
| From the perspective of u                                  | ploading of the files, there are various ways o    | f consolidating and submitting the                                      |
| invoice details. Some of th                                | e options are – to key in the Invoice details indi | vidually through various options of                                     |
| the e-ming system or to cr                                 | to structure, store, and transport information     | nt and uploading the same. ANL is                                       |
|                                                            |                                                    |                                                                         |
| While looking at these fea                                 | t File Download                                    | x heir                                                                  |
| system where in the invoid                                 | e                                                  | like                                                                    |
| mentioned by the Depart                                    | Do you want to open or save this file?             | for                                                                     |
| uploading into e-filing sys                                | t                                                  | hod                                                                     |
| engineers to develop a n                                   | Name: VATeFSConvert.zip                            | and                                                                     |
| programs which can be do                                   | Type: Compressed (zipped) Fold                     | er. 223KB                                                               |
| dealers can also use the u<br>for the dealer to use only t | From: web4 kar nic in                              | tory                                                                    |
| for the dealer to use only t                               | Tions web-, kur, he. h                             |                                                                         |
| The downloaded 'VATeFS                                     |                                                    | Sava Canaal                                                             |
|                                                            | Open                                               | Calicer                                                                 |
| a. Guidelines Excel to X                                   | Always ask before apoping this type office         |                                                                         |
| b. VAT_PUR_EXL_XML.                                        | Always ask before opening this type of the         |                                                                         |
| c. VAT_SL_EXL_XML.xI                                       |                                                    |                                                                         |
| d. VAT_EXP_INV.xls                                         | vour computer. If you do not trust the sour        | , some files can potentially narm<br>ce, do not open or save this file. |
| e. UNLINE_USI_UM.XI                                        | What's the risk?                                   |                                                                         |
| a. OLDESTCOM xls                                           | -[                                                 |                                                                         |
| h. CTOINVOICES P.xsd                                       |                                                    | Download EXIT                                                           |
| i. CTOINVOICES_S.xsd                                       |                                                    |                                                                         |
| j. CTOINVOICES_EXP.x                                       | sd                                                 |                                                                         |
| k. ONLINE_CST_COM.xs                                       | d                                                  |                                                                         |
| I. VAT505.xsd                                              |                                                    |                                                                         |
| m. OLDCST_COM.xsd                                          |                                                    |                                                                         |
| Necessary instructions, gu                                 | idelines and help information are all enclosed in  | the downloaded file. Users can go                                       |

| TIN: 2600000001                                                                                                    | Prop/Comp. Name: TEST TRADE NAME Login: Testlogin1 sign Out                                                                                      |   |
|----------------------------------------------------------------------------------------------------|----------------------------------------------------------------------------------------------------|---|
|                                                                                                    | :. Excel To XML Convertor Utility .:                                                                                                    |   |
|                                                                                                    | Save As                                                                                                    | X |
| From the perspective of up<br>invoice details. Some of the                                                                                    | Search Desktop                                                                                                    | ρ |
| the e-filing system or to cre<br>the industry standard used                                                                                   | Organize  New folder                                                                                                    | 0 |
| While looking at these fea<br>system where in the invoic                                                                                      | A 🚖 Favorites                                                                                                    | ^ |
| word, excel or text file. E                                                                                                    | E Desktop System Folder                                                                                                    |   |
| mentioned by the Departs<br>uploading into e-filing sys<br>engineers to develop a n<br>programs which can be do<br>dealers can also use the u | Downloads     Recent Places     E     Igbal Ahmed Sheikh (WI01 - Wipro     Consulting Services)     System Folder                                |   |
| for the dealer to use only the downloaded 'VATeFS(                                                                                            | <ul> <li>▲ Computer</li> <li>&gt;&gt; Documents</li> <li>&gt;&gt; Music</li> </ul>                                                               | Ξ |
| a. Guidelines Excel to X<br>b. VAT_PUR_EXL_XML.y<br>c. VAT_SL_EXL_XML.xt                                                                      | Description     Network       Description     System Folder                                                                                      |   |
| d. VAT_EXP_INV.xls<br>e. ONLINE_CST_COM.xls                                                                                                   | 🔺 🖳 Computer 📃 💦 desktop 27 feb 2012                                                                                                    | ~ |
| t. VA1505.xls                                                                                                    | File name: VATeFSConvert                                                                                                    | - |
| h. CTOINVOICES P.xsd                                                                                                    | Save as type: Compressed (zipped) Folder                                                                                                    | - |
| i. CTOINVOICES_S.xsd                                                                                                    | bare as your compressed (apped) rolder                                                                                                    |   |
| j. CTOINVOICES_EXP.xs                                                                                                    |                                                                                                    |   |
| k. ONLINE_CST_COM.xsd                                                                                                    | Hide Folders     Save     Cancel                                                                                                    |   |
| I. VAT505.xsd                                                                                                    |                                                                                                    |   |
| m. OLDCST_COM.xsd                                                                                                    |                                                                                                    |   |
| Necessary instructions, guid<br>through this file and try to co                                                                               | lelines and help information are all enclosed in the downloaded file. Users can go<br>onvert their Excel files to XML format and unload the file |   |

Select the saved file and Unzipp the file.

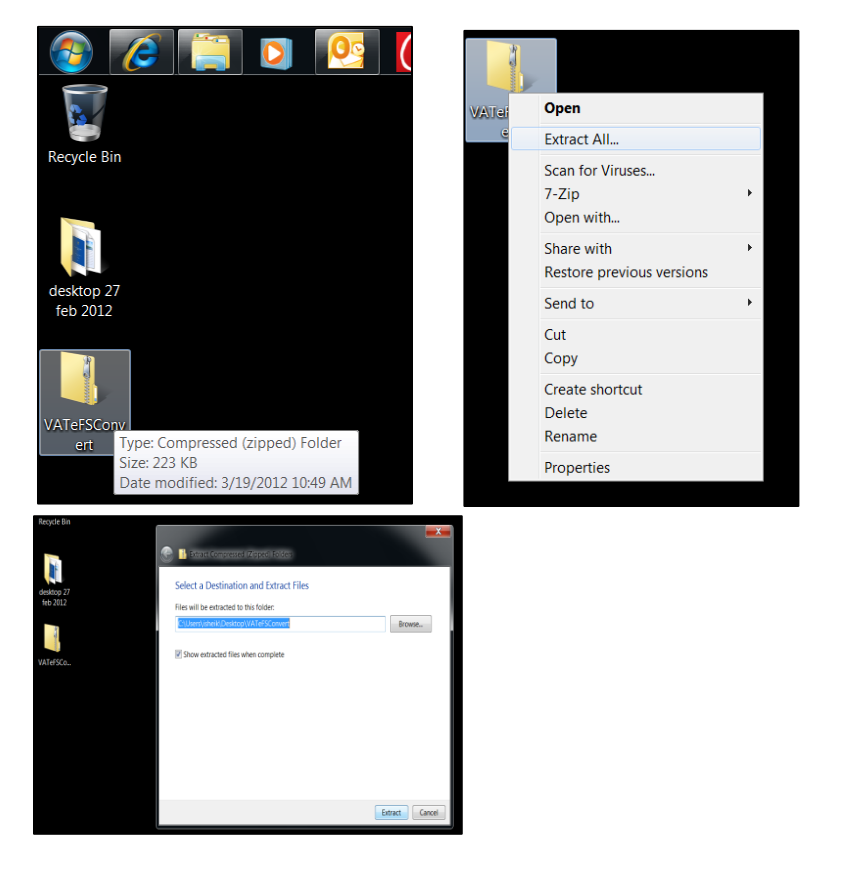

b. Enter invoice details in the excel sheet, and then convert to XML format

In the unzipped file, open the folder named VATeFSConvert.

| SConvert >                       |                                                             |                                                                                                    |                                                                                                    | ← ← Search VATeFSConvert                                                                                                    |
|----------------------------------|-------------------------------------------------------------|----------------------------------------------------------------------------------------------------|----------------------------------------------------------------------------------------------------|----------------------------------------------------------------------------------------------------|
| e in library • Share with • Burn | New folder                                                  |                                                                                                    |                                                                                                    | II • 🔟 🔞                                                                                                    |
| Name                             | Date modified                                               | Туре                                                                                                  | Size                                                                                                    |                                                                                                    |
| UATeFSConvert                    | 3/19/2012 10:51 A                                           | File folder                                                                                           |                                                                                                    |                                                                                                    |
|                                  |                                                             |                                                                                                    |                                                                                                    |                                                                                                    |
|                                  |                                                             |                                                                                                    |                                                                                                    |                                                                                                    |
|                                  | SConvert   in library  Share with  Burn Name  VATeFSConvert | SConvert   in library  Share with  Burn New folder Name Date modified VATeFSConvert 3/19/2012 10:51 A | SConvert ►<br>E in library ▼ Share with ▼ Burn New folder<br>Name Date modified Type<br>↓ VATeFSConvert 3/19/2012 10:51 A File folder | SConvert ►<br>E in library ▼ Share with ▼ Burn New folder<br>Name Date modified Type Size<br>↓ VATeFSConvert 3/19/2012 10:51 A File folder |

Open the excel sheet named 'C\_Form\_CST\_COM'.

| 🗀 Nagaland_vatefs                                      |                                           |                                                                            |                                                                      | _ 7 🗙    |
|--------------------------------------------------------|-------------------------------------------|----------------------------------------------------------------------------|----------------------------------------------------------------------|----------|
| File Edit View Favorites Tools                         | ; Help                                    |                                                                            |                                                                      | <b>1</b> |
| 🕞 Back 👻 🌍 👻 🏂 🔎                                       | Search 📂 Folders 🔢 -                      |                                                                            |                                                                      |          |
| Address 🛅 C:\Documents and Setting:                    | s\anshumgu\Desktop\Nagaland_vatefs        |                                                                            |                                                                      | 💌 🔁 Go   |
| File and Folder Tasks                                  | C Form_CST_COM<br>XSD File<br>6 KB        | C_Form_CST_COM<br>Microsoft Office Excel 97-200 Microsoft Office<br>214 KB | nes<br>re Excel Worksh Wirrosoft Office Excel 97-200<br>454 KB       |          |
| Publish this folder to the<br>Web<br>Share this folder | PurInv_InterState_XSD<br>XSD File<br>5 KB | Purliny_Local_XL5<br>Microsoft Office Excel 97-200 XSD File<br>4 KB        | XSD Sallrw_InterState_XLS<br>Microsoft Office Excel 97-200<br>S16 KB |          |
| Other Places (8)                                       | SalInv_InterState_XSD<br>XSD File<br>5 KB | Saliny_Local_2L5<br>Microsoft Office Excel 97-200 Sol KB<br>Sol KB         | KSD                                                                  |          |

Enter/Paste details as required in the excel sheet in the requierd format.

| 0        | ) 🖬 🤊         | • (* • )            | ÷            |                        |                | (                      | _Form_C   | ST_COM     | [Compat             | ibility Mode] - Micro | osoft Excel  |                          |                       |                       |            |            |                    | -          | ⊂ x |
|----------|---------------|---------------------|--------------|------------------------|----------------|------------------------|-----------|------------|---------------------|-----------------------|--------------|--------------------------|-----------------------|-----------------------|------------|------------|--------------------|------------|-----|
|          | Home          | Insert              | Page L       | ayout Formulas         | Data R         | eview Vie              | w De      | eveloper   |                     |                       |              |                          |                       |                       |            |            | (                  | 0 -        | ¤ x |
| <b>F</b> | 💐 🔏 Cut       |                     | Times Net    | w Rom * 10 * A         | = =            |                        | Wra       | ap Text    | Gei                 | neral 🔹               |              |                          |                       | - 🔭                   | Σ          | AutoSum *  | A                  | <b>4</b> 0 |     |
| Pa       | ste           | y<br>Delinter       | BI           | <u>u</u> - III - 💩 - 1 |                | 目住住                    | •a• Mer   | rge & Cent | ter - \$            | • % • • • • • • • • • | Conditional  | Format C                 | ell Inse              | rt Delete F           | ormat      | Fill *     | Sort & F           | Find &     |     |
|          | Clipboard     | d G                 |              | Font                   | 6              | Align                  | ment      |            | 5                   | Number 🕞              | Formatting * | as Table * Sty<br>Styles | les • •               | Cells                 |            | Edit       | Filter * S<br>ting | Select *   |     |
|          | S57           |                     | • (•         | f <sub>x</sub>         |                |                        |           |            |                     |                       |              |                          |                       |                       |            |            |                    |            | ×   |
|          | A             | 8                   | С            | D                      | E              | F                      | G         | н          | 1                   | J                     | К            | L                        | м                     | N                     | 0          | P          | Q                  | R          |     |
| 2        |               |                     |              |                        |                | Online CST             | forms     |            |                     |                       |              |                          |                       |                       |            |            |                    |            |     |
| 4 E      | )ealer Tin Nu | Form Type           | Seller Tin N | Seller Name            | Seller Address | Seller State           | Invoice N | Invoice D  | Invoice Va          | Main Commodity        | Commodity    | Purpose                  | Pur. Order M          | Pur Order D           | ate        |            |                    |            | =   |
|          | Cst_Mst/Ti    | /Cst_Mst<br>/SETupe | /Cst_Mst/S   | /Cst_Mst/Sel_Name      | ICst_Mst/Sel   | /Cst_Mst/Se<br>L State | /Cst_Ms   | /Cst_Ms    | /Cst_Mst<br>//nvVal | /Cst_Mst/Commodity    | /Cst_Mst/C   | /Cst_Mst/P               | /Cst_Mst/<br>PurOrdNo | /Cst_Mst/<br>PurOrdDt | /Cst_Mst/C | /Cst_Mst/P | 1                  |            |     |
| 6        |               |                     |              |                        |                |                        |           |            |                     |                       |              |                          |                       |                       |            |            |                    |            |     |
| 7        |               |                     |              |                        |                |                        |           |            |                     |                       |              |                          |                       |                       |            |            |                    |            |     |
| 9        |               |                     |              |                        |                |                        |           |            |                     |                       |              |                          |                       |                       |            |            | Connett            | A XMT.     |     |
| 11       |               |                     |              |                        |                |                        |           |            |                     |                       |              |                          |                       |                       |            |            |                    |            |     |

After entering/pasting the details in the correct format, click on the button 'Convert to XML'. Please note, the convert to xml button should be clicked only after entering all the desired invoice detail in this excel sheet.

| X  | Microsoft Ex | cel - C_Form_  | CST_COM [Co   | ompatibility Mo | de]            |                |            | -            |              |            |               |                |         |        | 1 × |
|----|--------------|----------------|---------------|-----------------|----------------|----------------|------------|--------------|--------------|------------|---------------|----------------|---------|--------|-----|
| _  |              |                |               |                 |                |                |            |              |              |            |               |                | 0       |        |     |
| 1  |              |                |               |                 |                |                |            |              |              |            |               |                |         |        |     |
| 2  |              |                |               |                 | Online CST     | Forms          |            |              |              |            |               |                |         |        | =   |
| 3  |              |                |               |                 |                |                |            |              |              |            |               |                |         |        |     |
| 4  | Form Type    | Seller Tin Nur | Seller Name   | Seller Address  | Seller State   | Invoice Number | Invoice Da | Invoice Valu | Commodity De | Purpose    | Pur. Order Nu | Pur Order Date | •       |        |     |
| ~  | /Cst_Mst/SF  | /Cst_Mst/Sel_  | /Cst_Mst/Sel_ | /Cst_Mst/Sel_A  | /Cst_Mst/Sel_S | /Cst_Mst/InvNo | /Cst_Mst/l | /Cst_Mst/Inv | /Cst_Mst/Com | /Cst_Mst/P | /Cst_Mst/Pur  | /Cst_Mst/Pur   |         |        |     |
| 5  | Туре         | Tin            | Name          | ddr             | tate           |                | nvDt       | Val          | mNm          | urpose     | OrdNo         | OrdDt          |         |        |     |
| б  | С            | 2500000005     | AFG Limited   | Daman           | DD             | 1234           | 2/15/2012  | 12345678.00  | paint        | For resale | 1111          | 2/1/2012       |         |        |     |
| 7  |              |                |               |                 |                |                |            |              |              |            |               |                |         |        |     |
| 8  |              |                |               |                 |                |                |            |              |              |            |               |                |         |        | - 8 |
| 9  |              |                |               |                 |                |                |            |              |              |            |               |                | Convert | to XML |     |
| 10 |              |                |               |                 |                |                |            |              |              |            |               |                |         |        |     |
| 11 |              |                |               |                 |                |                |            |              |              |            |               |                |         |        |     |
| 12 |              |                |               |                 |                |                |            |              |              |            |               |                |         |        |     |
| 13 |              |                |               |                 |                |                |            |              |              |            |               |                |         |        |     |
| 14 |              |                |               |                 |                |                |            |              |              |            |               |                |         |        |     |
| 15 |              |                |               |                 |                |                |            |              |              |            |               |                |         |        |     |
| 20 |              |                |               |                 |                |                |            |              |              |            |               |                |         |        |     |

Once the excel is selected to convert into xml, a pop up window open, click on the button 'Start' and select until 'Validation Successful' is displayed.

| X  | Microsoft Ex | cel - C_Form_( | CST_COM [Co   | ompatibility Mo | de]            |                    |             | 1.00         |              |            |               |                |        |        |   |
|----|--------------|----------------|---------------|-----------------|----------------|--------------------|-------------|--------------|--------------|------------|---------------|----------------|--------|--------|---|
|    |              |                |               |                 |                |                    |             |              |              |            |               |                |        |        |   |
| 1  |              |                |               |                 |                |                    |             |              |              |            |               |                |        |        |   |
| 2  |              |                |               |                 | Online CST     | Forms              |             |              |              |            |               |                |        |        | = |
| 3  |              |                |               |                 |                |                    |             |              |              |            |               |                |        |        |   |
| 4  | Form Type    | Seller Tin Nun | Seller Name   | Seller Address  | Seller State   | Invoice Number     | Invoice Dat | Invoice Valu | Commodity De | Purpose    | Pur. Order Nu | Pur Order Date | ,      |        |   |
| -  | /Cst_Mst/SF  | /Cst_Mst/Sel_  | ICst_Mst/Sel_ | /Cst_Mst/Sel_A  | /Cst_Mst/Sel_S | /Cst_Mst/InvNo     | /Cst_Mst/l  | /Cst_Mst/Inv | /Cst_Mst/Com | /Cst_Mst/P | /Cst_Mst/Pur  | /Cst_Mst/Pur   |        |        |   |
| 2  | Туре         | lin            | Name          | ddr             | tate           |                    | nvDt        | ¥al          | mNm          | urpose     | UrdNo         | UrdDt          |        |        |   |
| б  | С            | 2500000005     | AFG Limited   | Daman           | DD             | 1234               | 2/15/2012   | 12345678.00  | paint        | For resale | 1111          | 2/1/2012       |        |        |   |
| 7  |              |                |               |                 |                |                    |             |              |              |            |               |                |        |        |   |
| 8  |              |                |               |                 |                |                    |             |              |              |            |               |                |        |        |   |
| 0  |              |                |               |                 |                |                    |             |              |              |            |               |                | -      |        |   |
| 10 |              |                |               |                 |                |                    |             |              |              |            |               |                | Conver | t to X |   |
| 11 |              |                |               | -               |                |                    |             |              |              |            |               |                |        |        |   |
| 12 |              |                |               | ,               | ML Conversion  |                    |             |              |              | X          |               |                |        |        |   |
| 13 |              |                |               |                 |                |                    |             |              |              |            |               |                |        |        |   |
| 14 |              |                |               |                 |                |                    |             |              |              |            |               |                |        |        |   |
| 15 |              |                |               |                 | Convert to th  | ne following XML f | ie :        |              |              |            |               |                |        |        |   |
| 16 |              |                |               |                 | nvert\VATeFS   | Convert\VATeFS0    | Convert\C-F | Form CST CO  | OM.xml Br    | WC9        |               |                |        |        |   |
| 17 |              |                |               |                 |                |                    |             |              |              | JWSC       |               |                |        |        |   |
| 18 |              |                |               |                 |                |                    |             |              |              |            |               |                |        |        |   |
| 19 |              |                |               |                 |                |                    |             | Sta          | art F        | ixit       |               |                |        |        |   |
| 20 |              |                |               |                 |                |                    |             |              |              |            |               |                |        |        |   |
| 21 |              |                |               |                 |                |                    |             |              |              |            |               |                |        |        |   |
| 22 |              |                |               |                 |                |                    |             |              |              |            |               |                |        |        |   |
| 23 |              |                |               |                 |                |                    |             |              |              |            |               |                |        |        |   |
| 24 |              |                |               |                 | 1              | 1                  |             |              |              |            |               |                |        |        |   |

| X  | Microsoft Excel | - C_Form_CS | ST_COM [Con    | npatibility Mc | ode]           |                 | 8                |             |              |               |            |               |               |         |   |
|----|-----------------|-------------|----------------|----------------|----------------|-----------------|------------------|-------------|--------------|---------------|------------|---------------|---------------|---------|---|
|    | А               | В           | С              | D              | Е              | F               | G                | Н           | I            | J             | K          | L             | М             | 0       |   |
| 1  |                 |             |                |                |                |                 |                  |             |              |               |            | l             |               |         |   |
| 2  |                 |             |                |                |                | Online CST      | Forms            |             |              |               |            |               |               |         |   |
| 3  |                 |             |                |                |                |                 |                  |             |              |               |            |               |               |         |   |
| 4  | Dealer Tin Num  | Form Type   | Seller Tin Nun | Seller Name    | Seller Address | Seller State    | Invoice Number   | Invoice Dat | Invoice Valu | Commodity De: | Purpose    | Pur. Order Nu | Pur Order Dat |         | s |
|    | /Cst_Mst/Tin    | /Cst_Mst/SF | /Cst_Mst/Sel_  | /Cst_Mst/Sel_  | /Cst_Mst/Sel_A | /Cst_Mst/Sel_S  | /Cst_Mst/InvNo   | /Cst_Mst/l  | /Cst_Mst/Inv | /Cst_Mst/Com  | /Cst_Mst/P | /Cst_Mst/Pur  | /Cst_Mst/Pur  |         |   |
| 5  |                 | Туре        | Tin            | Name           | ddr            | tate            |                  | nvDt        | Val          | mNm           | urpose     | OrdNo         | OrdDt         |         |   |
| б  | 2600000001      | С           | 2500000005     | AFG Limited    | Daman          | DD              | 1234             | 2/15/2012   | 12345678.00  | paint         | For resale | 1111          | 2/1/2012      |         |   |
|    |                 |             |                |                |                |                 |                  |             |              |               |            |               |               |         |   |
|    |                 |             |                |                |                |                 |                  |             |              |               |            |               |               |         |   |
|    |                 |             |                |                |                |                 |                  |             |              |               |            |               |               | Convert |   |
| 10 |                 |             |                |                |                |                 |                  |             |              |               |            |               |               |         |   |
| 11 |                 |             |                | 5              |                |                 |                  |             |              | 577           |            |               |               |         |   |
|    |                 |             |                |                | XML Conversion |                 |                  |             |              | 25            |            |               |               |         |   |
| 13 |                 |             |                |                |                |                 |                  |             |              |               |            |               |               |         |   |
| 14 |                 |             |                |                | Convert to th  | o follow Micros | oft Excel        | X           |              | -             |            |               |               |         |   |
| 15 |                 |             |                |                | Convert to th  |                 | UIT EXCEL        |             |              |               |            |               |               |         |   |
| 10 |                 |             |                |                | nvert\VATeFS   | Conver          |                  |             | .xml Bro     | wse           |            |               |               |         |   |
| 18 |                 |             |                |                |                |                 |                  |             |              |               |            |               |               |         |   |
| 10 |                 |             |                |                |                | Valid           | lation Successfu | L.          |              |               |            |               |               |         |   |
| 20 |                 |             |                |                |                |                 |                  |             | Es           | uit 👘 👘       |            |               |               |         |   |
| 21 |                 |             |                |                |                |                 |                  |             |              |               |            |               |               |         |   |
| 22 |                 |             |                | 0              |                |                 |                  |             |              |               |            |               |               |         |   |
| 23 |                 |             |                |                |                |                 | 0                | к           |              |               |            |               |               |         |   |
| 24 |                 |             |                |                |                |                 |                  |             |              |               |            |               |               |         |   |
|    |                 |             |                |                |                |                 |                  |             |              |               |            |               |               |         |   |
|    |                 |             |                |                |                |                 |                  |             |              |               |            |               |               |         |   |
| 27 |                 |             |                |                |                |                 |                  |             |              |               |            |               |               |         |   |

Please note: If 'Validation unsuccessful' gets displayed, then it means that the details entered in the excel sheet is incorrect or is not in the correct format. Please check the data for errors and after correcting the data, it should be converted to xml. For errors in the data, plese refer the errorlog sheet in the VATeFSConvertfolder.

| 🕒 🕒 🕨 VATeFSC     | Convert   VATeFSConvert  VATeFSConvert | t                 |                    |        | Search VATel | SConver | t | 8 |
|-------------------|----------------------------------------|-------------------|--------------------|--------|--------------|---------|---|---|
| Organize 🔹 🔀 Open | • • Share with • Print Burn            | New folder        |                    |        | 1            |         |   | 0 |
| 🛓 Favorites       | Name                                   | Date modified     | Туре               | Size   |              |         |   |   |
| Desktop           | Annexure II-Capital Goods              | 3/19/2012 10:51 A | Microsoft Excel 97 | 448 KB |              |         |   |   |
| 👃 Downloads       | Annexure II-Capital Goods.xsd          | 3/19/2012 10:51 A | XSD File           | 4 KB   |              |         |   |   |
| Sk Recent Places  | Annexure II-Other Goods                | 3/19/2012 10:51 A | Microsoft Excel 97 | 424 KB |              |         |   |   |
|                   | Annexure II-Other Goods.xsd            | 3/19/2012 10:51 A | XSD File           | 4 KB   |              |         |   |   |
| 📖 Libraries       | C_Form_CST_COM                         | 3/19/2012 10:56 A | Microsoft Excel 97 | 200 KB |              |         |   |   |
| Bocuments         | C-Form_CST_COM                         | 3/19/2012 10:56 A | XML Document       | 1 KB   |              |         |   |   |
| 🜛 Music           | C-Form_CST_COM.xsd                     | 3/19/2012 10:51 A | XSD File           | 6 KB   |              |         |   |   |
|                   | C-Form_CST_COM_errlog                  | 3/19/2012 10:56 A | Text Document      | 1 KB   |              |         |   |   |
| Videos            |                                        |                   |                    |        |              |         |   |   |
| Scomputer         |                                        |                   |                    |        |              |         |   |   |
| Local Disk (C:)   |                                        |                   |                    |        |              |         |   |   |
| > New Volume (D:) |                                        |                   |                    |        |              |         |   |   |
| I New Volume (E:) |                                        |                   |                    |        |              |         |   |   |
| 🔹 Network         |                                        |                   |                    |        |              |         |   |   |
|                   |                                        |                   |                    |        |              |         |   |   |
|                   |                                        |                   |                    |        |              |         |   |   |
|                   |                                        |                   |                    |        |              |         |   |   |

#### c. Upload the converted XML/ZIP file

To upload the xml file, under the section 'ONLINE CST FORMS', click on the link 'Upload XML/ZIP file'

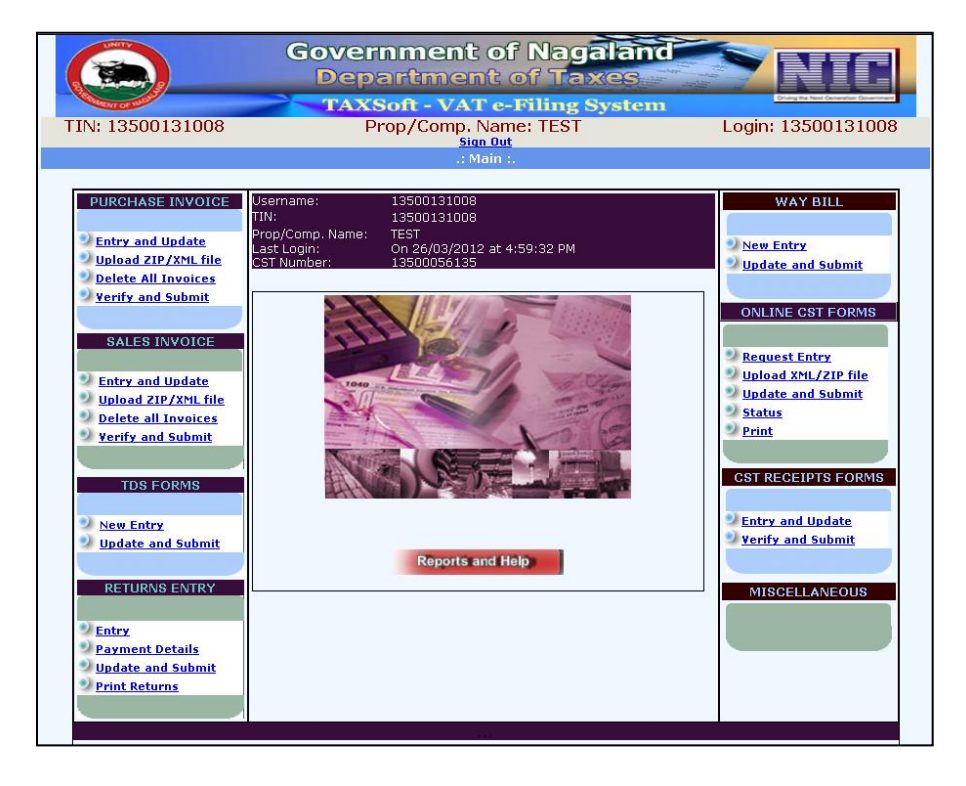

Upon clicking on the link, select the duration. Upon selecting the duration, the dealer shall click on the button 'Browse' to upload the file.

|                              | G                    | overnment of Naga<br>Department of Tax | land<br>es |           |
|------------------------------|----------------------|----------------------------------------|------------|-----------|
| TIN: 1350013                 | 1008                 | Prop/Comp. Name: TEST<br>Sign Out      | Login: 13  | 500131008 |
|                              |                      | :. CST XML File Upload Form .:         |            |           |
| Select Form<br>Select Period | CForm 💙<br>2011 💙 Ja | n-Mar 💌                                |            |           |
| Form Status                  | 💿 Complete (         | Partial                                |            |           |
| Enter File Name              |                      | Browse                                 | Upload     | Exit      |
|                              |                      |                                        |            |           |

Browse for the correct XML file and click on the button 'Open'

| Organize 🔹 New folder |                  |                                       |                         | 0         |
|-----------------------|------------------|---------------------------------------|-------------------------|-----------|
| Favorites             | Name             | ^                                     | Date modified           | Туре      |
| 💻 Desktop             | 闦 Annexure II-Ca | pital Goods                           | 3/19/2012 10:51 A       | Microsoft |
| bownloads             | Annexure II-Ca   | pital Goods.xsd                       | 3/19/2012 10:51 A       | XSD File  |
| S Recent Places       | 闦 Annexure II-Ot | her Goods                             | 3/19/2012 10:51 A       | Microsoft |
| -                     | Annexure II-Ot   | her Goods.xsd                         | 3/19/2012 10:51 A       | XSD File  |
| 📜 Libraries 🧮         | C_Form_CST_C     | OM                                    | 3/19/2012 10:56 A       | Microsoft |
| Documents             | C-Form_CST_C     | ОМ                                    | 3/19/2012 10:56 A       | XML Docu  |
| 🕹 Music               | C-Form_CST_C     | Type: XML Document<br>Size: 452 bytes | 012 10:51 A             | XSD File  |
| S Pictures            | C-Form_CST_C     | Date modified: 3/19/20                | 12 10:56 AM 012 10:56 A | Text Docu |
| Strain Videos         |                  |                                       |                         |           |
| Scomputer             |                  |                                       |                         |           |
| bcal Disk (C:)        |                  |                                       |                         |           |
| 🚙 New Volume (D:) 🔻   | •                | III                                   |                         | ۱.        |
| File nam              | e:               |                                       | ✓ All Files (*,*)       | •         |
|                       |                  |                                       |                         |           |

Click on the button 'Upload' to upload the selected XML file.

| TIN: 26000000001 | Prop/Comp. Name: TEST TRADE NAME                       | Login: Testlogin1 | <u>Siqn Ou</u> |
|------------------|--------------------------------------------------------|-------------------|----------------|
|                  | :. CST XML File Upload Form .:                         |                   |                |
| Select Form      | C-Form 🔻                                               |                   |                |
| Select Period    | 2012 🔻 Jan-Mar 💌                                       |                   |                |
| Form Status      | 🖲 Complete 🗇 Partial                                   |                   |                |
| Enter File Name  | C:\Users\isheik\Desktop\VATeFSConvert\VATeFSCon Browse | Upload            | Exit           |
|                  |                                                        |                   |                |
|                  |                                                        |                   |                |
|                  |                                                        |                   |                |
|                  |                                                        |                   |                |

Click on the button 'Validate XML data' for validating the details converted in the XML file.

|                                                                                                    | Government o<br>Department  | f Nagaland<br>of Taxes  |                                       |
|----------------------------------------------------------------------------------------------------|-----------------------------|-------------------------|---------------------------------------|
| Contraction of the second second seco | TAXSoft - VAT e             | -Filing System          | Druing the Next Generation Generation |
| TIN: 13500131008                                                                                                    | Prop/Comp. Nai<br>Sign Ou   | me: TEST                | Login: 13500131008                    |
|                                                                                                    | :. CST Statutory Request Fo | orm - XML Validation .: |                                       |
| NUME OF USED                                                                                                    | 3 C                         |                         |                                       |
| XML me Uploade                                                                                                    | 1 Successituty              |                         |                                       |
| Validate X                                                                                                    | ML Data                     |                         |                                       |

In case there was any logical error in the data entered in the excel sheet, then the validation will not be successful and the data cannot be saved. In this case, the data in the excel sheet has to be rectified. In case the data is correct, then the data gets saved in the application as shown in the below screenshot.

| TIN: 26000000001     | Prop/Comp. Name: TEST TRADE NAME                                                                                                    | Login: Testlogin1 Sign Out               |  |  |  |  |  |  |  |  |
|----------------------|----------------------------------------------------------------------------------------------------|------------------------------------------|--|--|--|--|--|--|--|--|
|                      | XXII. file Uploaded Successfully<br>Validate XXII. Data                                                                                                    |                                          |  |  |  |  |  |  |  |  |
| Ref.No Invoice No. 1 | Bef.No         Pur.Tin         Sel.Tin         Sel.Name         Sel.Addr         sel.State         SFTyp           0         2000000001         2500000003         AFG Limited         Daman         DO         C           revoice Date         Community         Invoice Value         Purchase Order Na.         Purchase Order Na.         Purchase Order Na. | e Error<br>rder Date. Purpose Code Error |  |  |  |  |  |  |  |  |
| 0 1234               | 2012-02-15 paint 12345678.00 1111 2012-0                                                                                                    | 2-01 110                                 |  |  |  |  |  |  |  |  |
|                      |                                                                                                    |                                          |  |  |  |  |  |  |  |  |
|                      | Save                                                                                                    |                                          |  |  |  |  |  |  |  |  |
|                      |                                                                                                    |                                          |  |  |  |  |  |  |  |  |

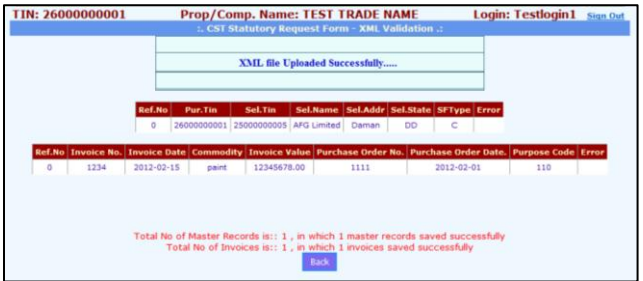

## **STEP 2: TO UPDATE & SUBMIT**

#### To update/modify the invoiced details

a. After entering the invoice details, the dealer has the option to check and update the details. To update the invoice details, the dealer has to click on the link 'Update and submit' under the section 'ONLINE CST FORMS'.

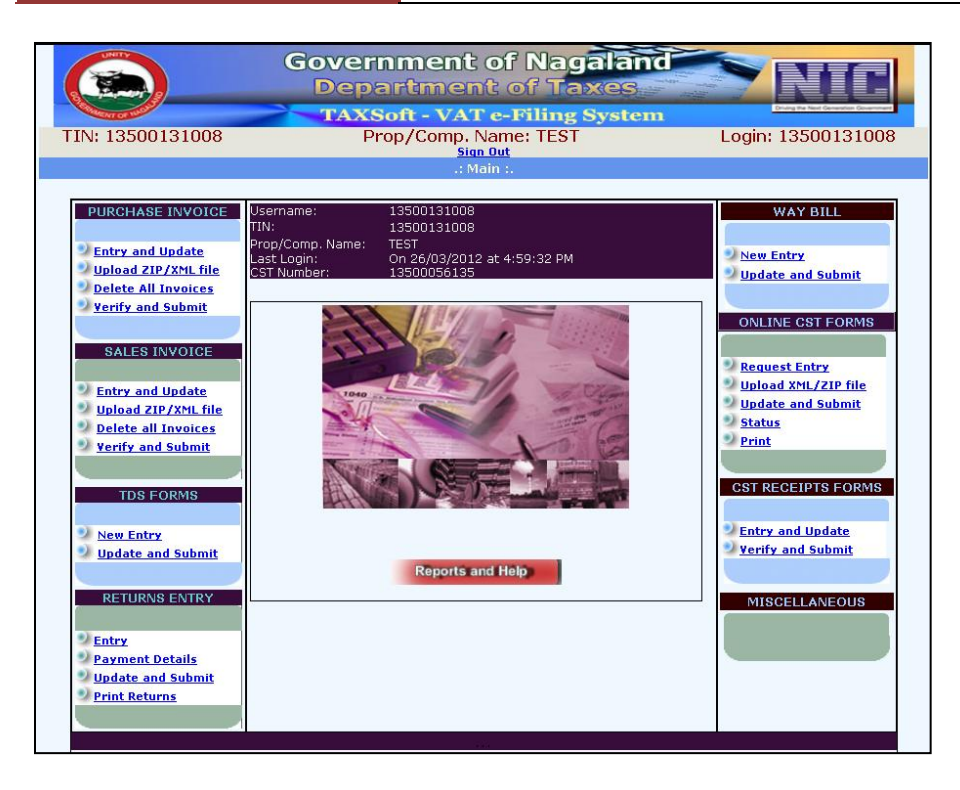

b. Select the entry in which the invoice details have to be updated.

|               |          |              |             | Govern<br>Depa<br>TAXS   | nment<br>Irtmen<br>oft - VAT | of Naga<br>t of Taxe<br>e-Filing Sy | lan<br>2S<br>ster | đ     |                  | NIC                    |
|---------------|----------|--------------|-------------|--------------------------|------------------------------|-------------------------------------|-------------------|-------|------------------|------------------------|
| TI            | N: 135   | 0013         | 1008        | Pro                      | op/Comp. N                   | Jame: TEST                          |                   |       | Logi             | n: 13500131008         |
|               |          |              |             | :. CST                   | Statutory For                | ms - Submit Form                    | .:                |       |                  |                        |
|               | Form     | Form<br>Type | Seller TIN  | Seller<br>Prop/Comp.Name | No.of.invoices               | Total Invoice ¥alue(in<br>Rs)       | Month             | Year  | STATUS           |                        |
| <u>Select</u> | Complete | C Form       | 16000000001 | TEST                     | 1                            | 100.00                              | 0                 | 0     | Newly<br>Entered |                        |
| <u>Select</u> | Complete | C Form       | 12040047194 | TEST                     | 1                            | 1.00                                | 0                 | 0     | Newly<br>Entered |                        |
|               |          |              |             |                          | E                            | cit                                 | F                 | Rejec | ted 'C forn      | n And F form' Requests |

c. Modify the necessary details and click on the button 'Update'. The invoice details shall get updated.

| (                                                        | Contraction of the second second seco |           |               | G      | overn<br>Depa            | imei<br>rtm                   | <b>nt of</b><br>ent o   | Na<br>f T | gal<br>axe | and<br>s       |        |                                 |            |              |
|----------------------------------------------------------|----------------------------------------------------------------------------------------------------|-----------|---------------|--------|--------------------------|-------------------------------|-------------------------|-----------|------------|----------------|--------|---------------------------------|------------|--------------|
|                                                          | SAMENT OF S                                                                                                    |           | -             |        | TAXS                     | oft - V                       | AT e-F                  | ilinş     | g Sys      | tem            |        |                                 |            |              |
| TIN: 13                                                  | 500131                                                                                                    | 008       |               | Prop/( | Prop/Comp. Name: TEST Lo |                               |                         |           |            |                |        | in: 13500131008 <u>Sign Out</u> |            |              |
| : CSI Statutory Forms - Update / Delete / Submit Form .: |                                                                                                    |           |               |        |                          |                               |                         |           |            |                |        | da an a Galda                   |            |              |
| Details                                                  |                                                                                                    | Form Type | >             | TIN    | J.*                      | Pron/Cor                      | eller/Buyer<br>nn Name* | Derg      | Addres     | c*             |        | State                           | ites compu | isory neids  |
| Dotail                                                   |                                                                                                    | C Form    | -             |        | •                        | 1100/001                      | npintamo                |           | Address    |                |        | TRIPUR                          | ۵.         |              |
| Complete                                                 | Complete                                                                                                    |           |               | 160    | 000000001                | TEST ADDRESS                  |                         |           | 5          | .::            |        |                                 |            |              |
|                                                          |                                                                                                    |           |               | -1     |                          |                               |                         |           |            |                |        |                                 |            |              |
|                                                          |                                                                                                    |           |               |        |                          |                               |                         |           |            |                |        |                                 |            |              |
|                                                          |                                                                                                    |           |               |        |                          | Enter                         | Invoice De              | tails     |            |                |        |                                 |            |              |
| Inv. No*                                                 | Inv. I                                                                                                    | Date*     | Inv. Value(Rs | :.)* I | Main Commo               | odity Commodity Desc. Purpose |                         |           |            |                |        | Pur.Or                          | d.No       | Pur.Ord.Date |
|                                                          |                                                                                                    |           |               |        | Air purifiers, cupb      | ioard fre: 💙                  |                         |           |            | For resale     | *      | •                               |            |              |
|                                                          |                                                                                                    |           |               |        |                          |                               |                         |           |            |                |        |                                 |            |              |
|                                                          |                                                                                                    |           |               |        |                          |                               |                         |           |            |                |        |                                 |            |              |
|                                                          |                                                                                                    |           |               |        | ADD/Update               | Delete                        | Exit                    |           |            |                |        |                                 |            |              |
|                                                          |                                                                                                    |           |               |        |                          | Ado                           | ded SF Invoid           | es        |            |                |        |                                 |            |              |
|                                                          | Tou                                                                                                    | oico No   | Touoic        |        | to Touoico u             | alua Car                      | amaditu Cada            | Comm      | oditu Do   | cc Dumpoco Co  | odo Du | e Oud No                        | Due Ord D  | ata          |
|                                                          | 104                                                                                                    | oice Nu   | 104010        | e Da   | ce - maoice a            | aue con                       | imoulty code            | comm      | iouity De  | sc. Purpose Co | Jue Pu | noru.no                         | Pur.ora.D  | acc          |
|                                                          | Select AAAAA 000011111 2222 12/03/2012 100.00                                                                                                    |           |               |        |                          |                               | 500700 TEST DESC 110    |           |            | 110            | 11     |                                 | 12/03/2012 | 2            |
|                                                          |                                                                                                    |           |               |        |                          | Update                        | Delete                  | Submit    |            |                |        |                                 |            |              |

#### To submit the invoice details

To submit the invoice details for C-Form requirement. After selecting the invoice entry as explained in the above section, instead of updating the details, click on the button 'Submit'. Upon doing so, the invoice details shall get submitted to the department for C-Form approval.

|                                                       |                      |                | Govern<br>Depa     | <b>ime</b><br>Irtm         | nt of l<br>ent o              | Nag<br>f Ta | jala<br>xe | and<br>s        |                               | N                |                       |          |
|-------------------------------------------------------|----------------------|----------------|--------------------|----------------------------|-------------------------------|-------------|------------|-----------------|-------------------------------|------------------|-----------------------|----------|
|                                                       | AND IN CO. MARKS     |                | TAXS               | oft - V                    | /AT e-Fi                      | iling       | Syst       | tem             |                               | Driving the Next | Generation Government | _        |
| TIN: 1350                                             | 0131008              |                | Prop/              | ogin                       | in: 13500131008 <u>sign (</u> |             |            |                 |                               |                  |                       |          |
| :. CST Statutory Forms - Update/Delete/Submit Form .: |                      |                |                    |                            |                               |             |            |                 |                               |                  |                       |          |
|                                                       |                      |                |                    | Enter S                    | eller/Buyer                   | Details     | 5          |                 | * indicates compulsory fields |                  |                       |          |
| Details                                               | ails Form Type TIN*  |                |                    | Prop/Co                    | mp.Name*                      | A           | ddress     | *               | S                             | tate             |                       |          |
|                                                       | C Form               |                |                    |                            |                               |             |            |                 |                               | (RIPURA          |                       |          |
| Complete                                              |                      |                | 1600000001         | TEST                       |                               | . P         | DDRESS     | 1               |                               |                  |                       | ~        |
| Complete                                              |                      |                |                    |                            |                               |             |            |                 |                               |                  |                       |          |
|                                                       |                      |                |                    |                            |                               |             |            |                 |                               |                  |                       |          |
|                                                       |                      |                |                    |                            |                               |             |            |                 |                               |                  |                       |          |
|                                                       |                      |                |                    | Enter                      | Taugles De                    | talla       |            |                 |                               |                  |                       |          |
| Inv. Not                                              | Inv. Date*           | Inv. Voluo/Ro  | Main Commo         | Enter Invoice Details      |                               |             |            |                 |                               | Dur Ord M        | do Duri               | Ord Date |
| 1110. 100                                             | Inv. Date            | The value(rs.  | J Main Commo       | arty Commodity Desc. Purpo |                               |             |            | Fulpose         |                               | Fulloruli        | vo Pullo              | Jiu.Date |
|                                                       |                      | <u> </u>       | Air puririers, cup |                            | J                             |             |            | For resale      | V                             | ļ                |                       |          |
|                                                       |                      |                |                    |                            |                               |             |            |                 |                               |                  |                       |          |
|                                                       |                      |                |                    |                            |                               |             |            |                 |                               |                  |                       |          |
|                                                       |                      |                | ADD/Update         | e Delete                   | Exit                          |             |            |                 |                               |                  |                       |          |
|                                                       |                      |                |                    | Ad                         | ded SF Invoic                 | es          |            |                 |                               |                  |                       |          |
|                                                       | Toupico No           | Toursic        | o Doto - Touoico u | ualua Car                  | omoditu Codo                  | Commo       | ditu Doc   | r Dumporo Codo  | D                             | Dud No. D        | ur Ord Data           |          |
|                                                       | INFOICE NO           | 11140100       | ebate involte+     |                            | intodicy code                 | Commo       | uity Des   | c. Fulpose code | Ful.                          |                  | in or a bace          | 1        |
| <u>Se</u>                                             | slect AAAAA 00001111 | 1 2222 12/03/2 | 012 100.00         | 500                        | 700                           | TEST DES    | ic .       | 110             | 11                            | 12               | 2/03/2012             |          |
|                                                       |                      |                |                    | Update                     | Delete S                      | Submit      |            |                 |                               |                  |                       |          |

Acknowledgement slip upon submitting the invoice details is as shown below.

Dept. of Taxes [USER MANUAL FOR CST MODULE]

|             | THE WEAT     |            |                                   |           |               | Government<br>Departmen<br>-: WEB AC | of Nagaland<br>t of Taxes<br>K. SLIP :- |                  |                                     |      |
|-------------|--------------|------------|-----------------------------------|-----------|---------------|--------------------------------------|-----------------------------------------|------------------|-------------------------------------|------|
| NAME :      |              | TEST       |                                   |           |               |                                      |                                         |                  |                                     |      |
| ACK NO. :   |              | 19100      | 10076 TIN NO: 13500131008         |           |               |                                      |                                         |                  |                                     |      |
| DATE :      |              | 26/03      | 26/03/2012 PERIOD 201203 (YYYYMM) |           |               |                                      |                                         |                  |                                     |      |
| ITEM :      |              | Web 0      | ST SF                             |           |               |                                      |                                         |                  |                                     |      |
|             |              |            |                                   | Web gene  | ratel A       | cknowledgement SI                    | ių.                                     |                  |                                     |      |
|             |              |            |                                   | LIST OF ( | CST SI        | 7                                    |                                         |                  |                                     |      |
| Form.Status | Fогт<br>Туре | Seller TIN | Prop/Comp.Name                    | Address   | State<br>Code | Max(Inv.Date                         | ) Min(Inv.Date                          | ) No.of.invoices | Total<br>Invoice<br>Value(in<br>Rs) |      |
| Complete    | C<br>Form    | 1600000000 | TEST                              | ADDRESS   | TR            | 12/03/2012                           | 12/03/2012                              | 1                | 100.00                              |      |
|             |              |            |                                   |           |               |                                      |                                         |                  | Print                               | Back |

## **STEP 3: TO PRINT C FORM**

Once the C-Form is approved by the department, the dealer shall be able to take print-out of the C Forms from their login. To take the print of the approved c Forms, the dealer has to follow the below mentioned steps.

**Please note:** To enable printing of C Form by the dealer, please follow the step as mentioned in the section 'To enable printing of C Form'.

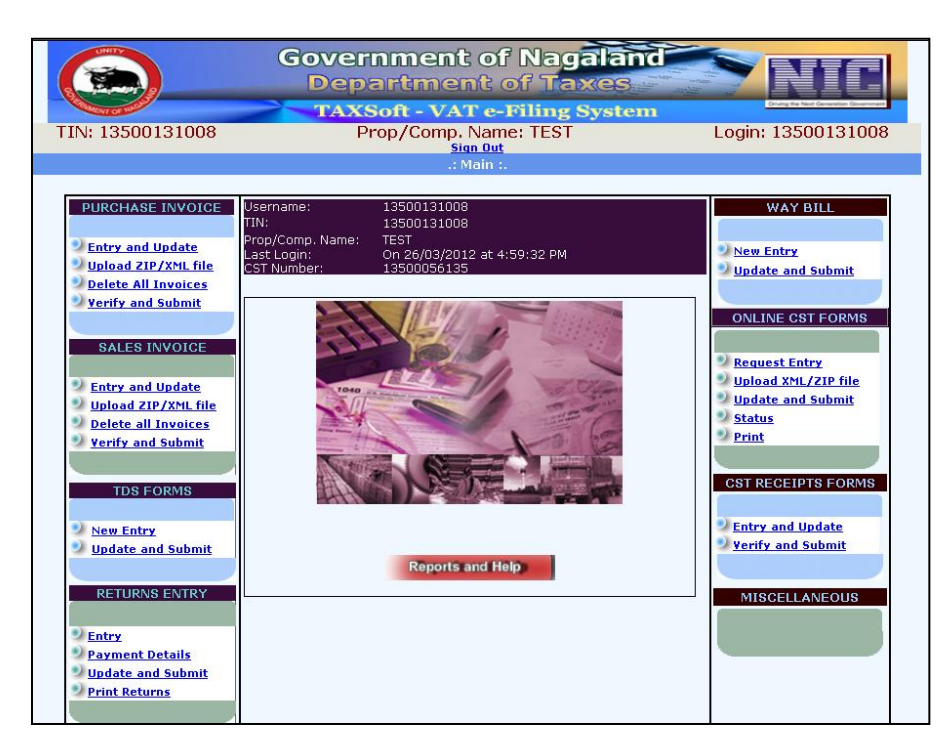

a. Click on the link 'Print' under the section 'ONLINE CST FORMS'.

b. The approved C Forms shall be visible to the dealers. The dealer has to select the C-Form which is intended for being printed.

|        | Government of Nagaland<br>Department of Taxes<br>TaxSoft - VAT e-Filing System |             |                       |       |                |                  |                     |                     |  |  |  |  |
|--------|--------------------------------------------------------------------------------|-------------|-----------------------|-------|----------------|------------------|---------------------|---------------------|--|--|--|--|
| TIN: 1 | TIN: 13500131008 Prop/Comp. Name: TEST Login: 13500131008                      |             |                       |       |                |                  |                     |                     |  |  |  |  |
|        | :. CST Statutory Forms - Print Module .:                                       |             |                       |       |                |                  |                     |                     |  |  |  |  |
| Print  | Form Type                                                                      | Seller TIN  | Seller Name & Address | State | No.of.invoices | Total Amount(Rs) | Oldest Invoice Date | Latest Invoice Date |  |  |  |  |
| Print  | C Form                                                                         | 2500000001  | TESTSDFSD             | DD    | 1              | 123              | 03/12/2011          | 03/12/2011          |  |  |  |  |
| Print  | C Form                                                                         | 13500131008 | xxxx                  | AS    | 1              | 100000           | 10/11/2011          | 10/11/2011          |  |  |  |  |
| Print  | C Form                                                                         | 1400000001  | TESTTEST              | MN    | 1              | 100              | 01/12/2011          | 01/12/2011          |  |  |  |  |
| Print  | C Form                                                                         | 13500131008 | TESTTEST              | от    | 0              |                  |                     |                     |  |  |  |  |
|        |                                                                                |             |                       |       | ll-One Page    | Back             |                     |                     |  |  |  |  |

c. The C Form in triplicate copies shall be visible to the dealer. Upon scroll down, the dealer shall be able to save the C-Form as a pdf file, and also print the C Form.

|                                                                                                    | ٢                                                                                                    |
|----------------------------------------------------------------------------------------------------|----------------------------------------------------------------------------------------------------|
|                                                                                                    | Original                                                                                                    |
|                                                                                                    | THE CENTRAL SALES TAX                                                                                                    |
| (REGI                                                                                                    | STRATION AND TURN OVER) RULES 1957                                                                                                    |
|                                                                                                    | FORM 'C'                                                                                                    |
|                                                                                                    | Form of declaration                                                                                                    |
|                                                                                                    | [See rule 12(1)]                                                                                                    |
| Office of Issue:                                                                                                    | Office of the Tuensang                                                                                                    |
| Date of Issue:                                                                                                    | 09/12/2011                                                                                                    |
| Name of the purchasing dealer :                                                                                                    | TEST                                                                                                    |
| to whom issued along with his RC NO                                                                                                    | D: 13500131008                                                                                                    |
| Date from which registration is valid:                                                                                                    | 21/06/2011                                                                                                    |
| Serial No:                                                                                                    | NL-CA 1200161                                                                                                    |
| To:                                                                                                    | TEST. (#Seller)                                                                                                    |
|                                                                                                    |                                                                                                    |
| use in mining                                                                                                    | se in generation/distribution of pover.<br>and are covered by mylour registration certificate<br>d under the Central Sales Tax Act,1956 [It is further certified that J/We<br>f the said Act, in the State of in which the goods<br>read.]<br>aber in full: TEST,TEST,<br>best of my knowledge and belief. |
|                                                                                                    | (Signature)                                                                                                    |
|                                                                                                    | (Name of the person signing the declaration)                                                                                                    |
|                                                                                                    | (Status of the person signing the declaration in relation to the dealer)]                                                                                                    |
| *Particulars of Bill/Cash Memo (/Chal<br>DateNo Arnount<br>MName & Address of the seller with n<br>**Strike out whichever is not applied<br>Note: 1. To be furnished to the present<br>2. The contents of this 'C' form may be | ian]<br><b>Rs.123.00</b><br>ame of the State: <b>TEST, SDFSD, DAMAN AND DIU</b><br>ile.<br>bed authority.<br>verified from the website www.tinzys.com after 15 days from the                                                                                                    |
| date of issue of C form.                                                                                                    |                                                                                                    |
| 3. This form is printed by Purchaser.                                                                                                    |                                                                                                    |
|                                                                                                    | INVOICE DETAILS                                                                                                    |

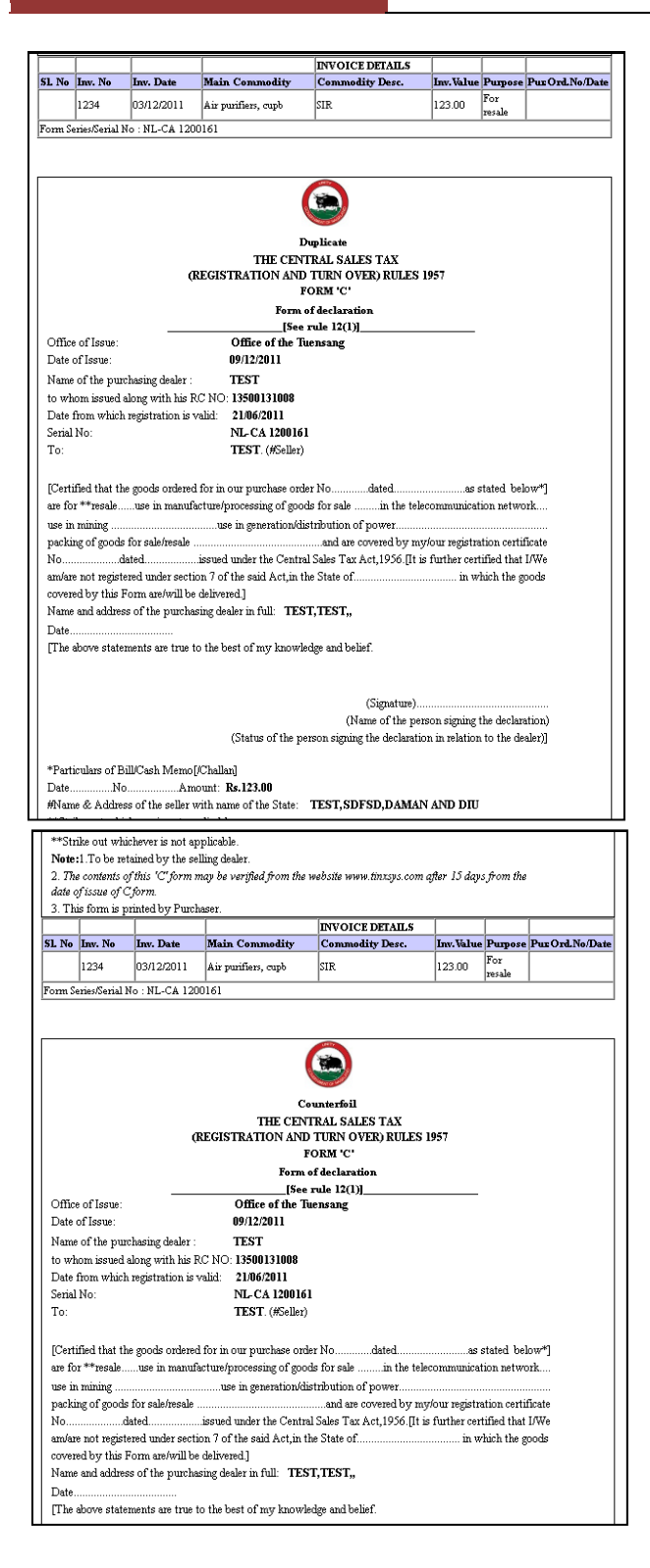

|                                              |                                                                                   |                                                                                                |                                                                                      | (Signature)                                                            |                                      |                                        |                  |
|----------------------------------------------|-----------------------------------------------------------------------------------|------------------------------------------------------------------------------------------------|--------------------------------------------------------------------------------------|------------------------------------------------------------------------|--------------------------------------|----------------------------------------|------------------|
|                                              |                                                                                   |                                                                                                |                                                                                      | (Name of the per                                                       | son signing                          | the declar                             | ation)           |
|                                              |                                                                                   |                                                                                                | (Status of the p                                                                     | erson signing the declaratio                                           | on in relation                       | a to the de                            | aler)]           |
| *Part                                        | iculars of F                                                                      | Bill/Cash Memo                                                                                 | DChallan]                                                                            |                                                                        |                                      |                                        |                  |
| Date                                         | N                                                                                 | 0 Av                                                                                           | count: Re 123.00                                                                     |                                                                        |                                      |                                        |                  |
| Date.                                        |                                                                                   | 0                                                                                              | ioun. Ks.145.00                                                                      |                                                                        |                                      |                                        |                  |
| #Nan                                         | ne & Addre                                                                        | ess of the seller                                                                              | with name of the State:                                                              | TEST, SDFSD, DAMAP                                                     | AND DIU                              |                                        |                  |
| **Str                                        | ike out wh                                                                        | ichever is not ap                                                                              | oplicable.                                                                           |                                                                        |                                      |                                        |                  |
| Note                                         | :1.To be re                                                                       | tained by the p                                                                                | urchasing dealer.                                                                    |                                                                        |                                      |                                        |                  |
|                                              |                                                                                   |                                                                                                |                                                                                      |                                                                        |                                      |                                        |                  |
| - 2. Th                                      | e contents (                                                                      | of this 'C' form i                                                                             | may be verified from the                                                             | website www.tinxsvs.com                                                | after 15 dav.                        | s from the                             |                  |
| 2. Th<br>date o                              | e contents (<br>of issue of (                                                     | of this 'C' form 1<br>C form.                                                                  | may be verified from the                                                             | website www.tinxsys.com                                                | after 15 day.                        | s from the                             |                  |
| 2. Th<br>date o<br>3. Th                     | e contents (<br>of issue of (<br>is form is )                                     | of this 'C' form 1<br>C form.<br>orinted by Purcl                                              | may be verified from the<br>baser.                                                   | website www.tinxsys.com                                                | after 15 day.                        | s from the                             |                  |
| 2. Th<br>date o<br>3. Th                     | e contents<br>of issue of<br>is form is j                                         | of this 'C' form 1<br>C form.<br>printed by Purel                                              | may be verified from the<br>haser.                                                   | website www.tinxsys.com                                                | after 15 day.                        | s from the                             |                  |
| 2. Th<br>date of<br>3. Th<br>SL No           | e contents<br>of issue of<br>is form is p<br>Inv. No                              | of this 'C' form r<br>C'form.<br>printed by Purcl<br>Inv. Date                                 | may be verified from the<br>haser.<br>Main Commodity                                 | website www.tinxsys.com                                                | after 15 day:<br>Inv. Value          | s from the<br>Purpose                  | Pux Ord.No/Date  |
| 2. Th<br>date o<br>3. Th<br>SL No            | e contents<br>of issue of 1<br>is form is 1<br>Inv. No<br>1234                    | of this 'C' form r<br>C form.<br>orinted by Purcl<br>Inv. Date<br>03/12/2011                   | may be verified from the<br>haser.<br>Main Commodity<br>Air purifiers, cupb          | website www.tinxsys.com  <br>INVOICE DETAILS<br>Commodity Desc.<br>SIR | after 15 day.<br>Inv.Value<br>123.00 | s from the<br>Purpose<br>For<br>resale | Pux Ord. No/Date |
| 2. Th<br>date of<br>3. Th<br>SL No<br>Form S | e contents<br>of issue of<br>is form is<br><b>Inv. No</b><br>1234<br>eries/Serial | of this 'C' form r<br>Cform.<br>orinted by Purcl<br>Inv. Date<br>03/12/2011<br>No : NL-CA 120  | may be verified from the<br>haser.<br>Main Commodity<br>Air purifiers, cupb<br>30161 | website www.tinxsys.com<br>INVOICE DETAILS<br>Commodity Desc.<br>SIR   | after 15 day.<br>Inv.Value<br>123.00 | from the<br>Purpose<br>For<br>resale   | Pur Ord. No/Date |
| 2. Th<br>date of<br>3. Th<br>SL No<br>Form S | e contents<br>of issue of<br>is form is<br><b>Inv. No</b><br>1234<br>eries/Serial | of this 'C' form i<br>Cform.<br>printed by Purel<br>Inv. Date<br>03/12/2011<br>No : NL-CA 120  | may be verified from the<br>haser.<br>Main Commodity<br>Air purifiers, cupb<br>20161 | website www.tinxsys.com<br>INVOICE DETAILS<br>Commodity Desc.<br>SIR   | after 15 day.<br>Inv.Value<br>123.00 | For resale                             | Pur Ord. No/Date |
| 2. Th<br>date of<br>3. Th<br>SL No<br>Form S | e contents<br>of issue of<br>is form is p<br>Inv. No<br>1234<br>eries/Serial      | of this 'C' form r<br>C form.<br>orinted by Purel<br>Inv. Date<br>03/12/2011<br>No : NL-CA 120 | may be verified from the<br>haser.<br>Main Commodity<br>Air purifiers, cupb<br>20161 | website www.tinxys.com ( INVOICE DETAILS Commodity Desc. SIR           | after 15 day.<br>Inv.Value<br>123.00 | s from the<br>Purpose<br>For<br>resale | Pur Ord. No/Date |

## **TO ENABLE PRINTING OF C FORM**

The dealer shall be able to take print out of the C Form only if the option is selected as mentioned in this section. Please follow the steps as mentioned to enable printing of the C Form by the dealers.

a. Click on the button 'Reports and Help'

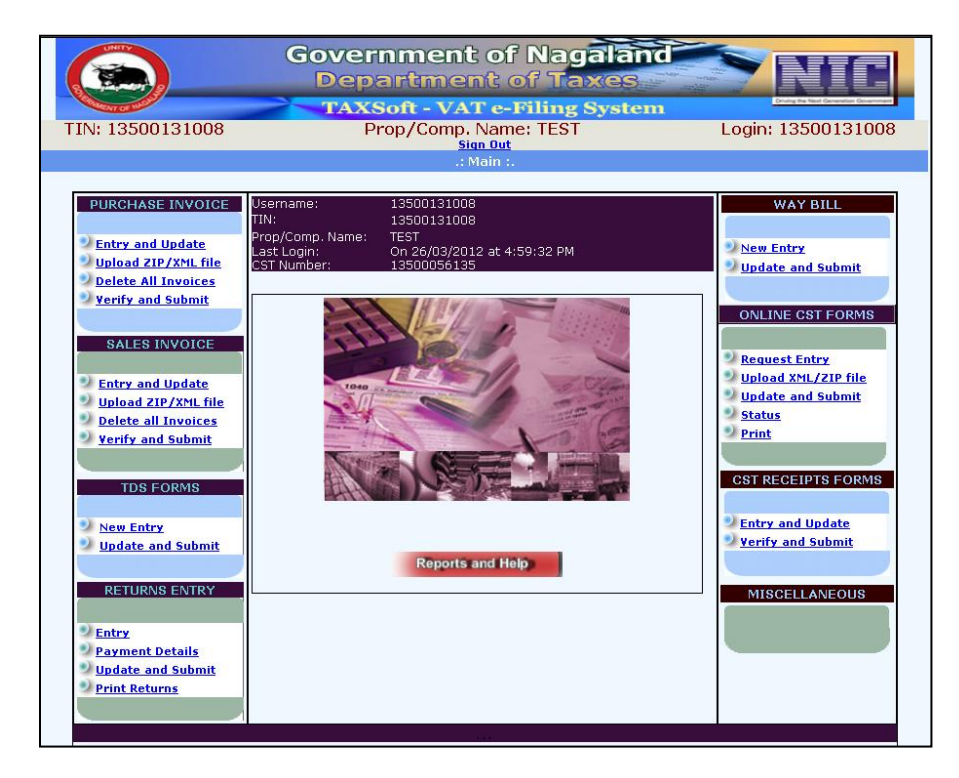

b. Click on the link 'CST Dealer Print' under the section 'OTHER OPTIONS'.

| REPORTS                                                                                                    | Government of Nagaland       Department of Taxes         Department of Taxes       Department of Taxes         TIN: 13500131008       Prop/Comp. Name: TEST sine Out         Brop/Comp. Name: Test sine Out       Login: 13500131008         Brop/comp. Name: Test sine Out       Login: 13500131008 |                                                                                                    |  |  |  |  |  |  |  |  |  |  |  |
|----------------------------------------------------------------------------------------------------|----------------------------------------------------------------------------------------------------|----------------------------------------------------------------------------------------------------|--|--|--|--|--|--|--|--|--|--|--|
| Web Acknowledgement       Onine CST Forms       Purchase Invoices       Sales Invoices       CST Form Recepit       TDS Forms       e Way Bill       Detailed       9 Online CST Form       9 Online CST Form       9 Purchase Invoices       2 Sales Invoices       2 Sales Invoices       2 Sales Invoices       2 Sales Invoices       2 Commodities Enabled | STATUS<br>Layment<br>DS<br>SST-Receipts                                                                                                    | HELP User Manual FAQ's XML File Formats Tips Convertor ThER OPTIONS TIN Search Change Password Update Contact Info CST Dealer Print ADD e-Way Bill Commodities Deregistration Reguest Transfer Apply for CST Registration Waybill Password Reset(Transporter) |  |  |  |  |  |  |  |  |  |  |  |

c. Select the option 'Yes' in the field 'Do you want to print the CST forms by yourself' as shown in the below screenshot.

|                                 | Governmer<br>Departm<br>TAXSoft - V | nt of Nag<br>ent of Ta<br>AT e-Filing | galand<br>hxes<br>System | S NIE             |   |
|---------------------------------|-------------------------------------|---------------------------------------|--------------------------|-------------------|---|
| TIN: 13500131008                | Prop/Com                            | p. Name: TEST                         |                          | Login: 1350013100 | 8 |
|                                 | CST Statutory Forms - Onli          | ne Print Informati                    | on Capture Modu          | le .:             |   |
| As dealer, do you want to print | the CST forms by yourself?          | ⊙Yes ○No                              |                          |                   |   |
|                                 |                                     | Ok Exit                               |                          |                   |   |

## **TO CHECK STATUS**

To check the status of the submitted invoice detail for the approval/rejection of C Forms, the dealer has to follow the below mentioned steps.

a. Click on the link 'Status' under the section 'ONLINE CST FORMS'.

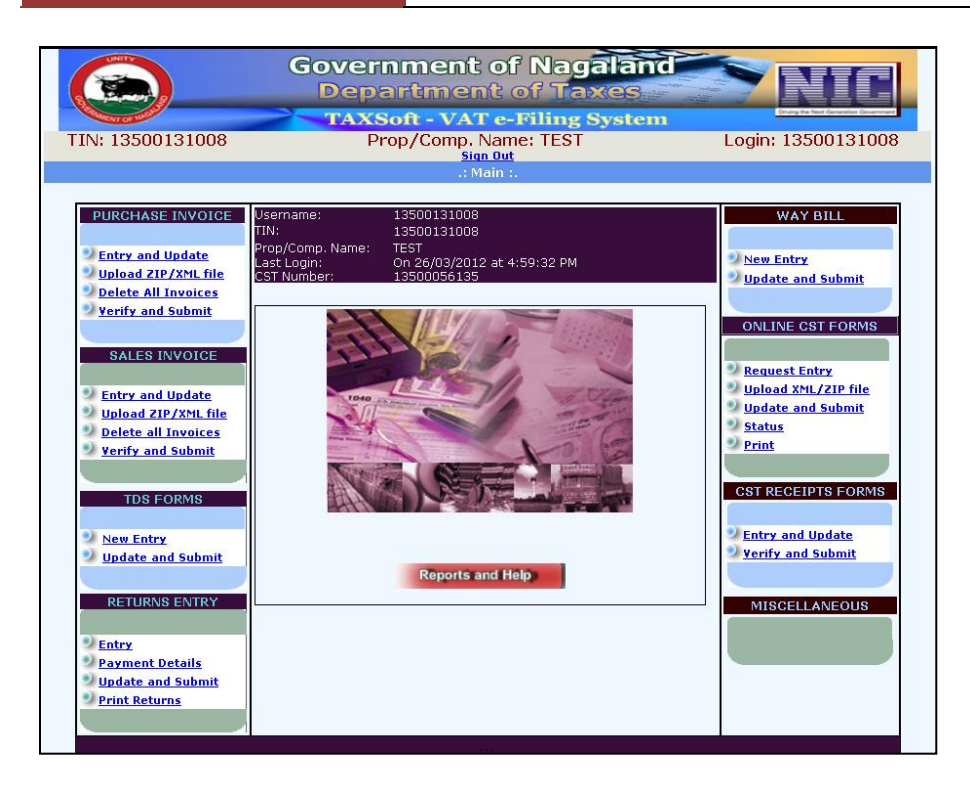

b. Enter the acknowledgement number to view a particular submitted invoice, or enter the date and then click on the button 'Go' to view status of all the submitted invoices.

|         | UNITY OF WE | )           | 6                   | overnr<br>Depar<br>TAXSof      | nent (<br>tmen(<br>t - VAT | of N<br>t of<br>e-Fili              | laga<br>Tax<br>ing S | nland<br>es<br>ystem                |              | Dig te Net Granter Granter |
|---------|-------------|-------------|---------------------|--------------------------------|----------------------------|-------------------------------------|----------------------|-------------------------------------|--------------|----------------------------|
| TI      | N: 1350     | 0131008     |                     | Prop                           | /Comp. Na<br>Sign (        | ame: T<br><mark>Out</mark>          | EST                  |                                     | Logi         | n: 13500131008             |
|         |             |             |                     | :. CST Sta                     | itutory Form               | is - Stat                           | us Modi              |                                     |              |                            |
| Ack No  |             | From::      | Т                   | io::                           | numeric values             | ;)                                  |                      |                                     |              |                            |
| Entere  | d Date      | From:: 01/0 | 3/2009 Т            | o::01/03/2012 (                | (dd/mm/yyyy)               |                                     |                      | Go Exit                             |              |                            |
|         |             |             |                     |                                |                            |                                     |                      |                                     |              |                            |
|         |             |             |                     |                                |                            |                                     |                      | Rejected 'C form                    | And F        | form' Requests can be      |
| Ack.No  | Ack.Date    | Form.Status | Seller/Buyer<br>TIN | Seller/Buyer<br>Prop/Comp.Name | No.of.invoices             | Total<br>Invoice<br>Value(in<br>Rs) | CST<br>Status        | if<br>Rejected/Cancelled,<br>Reason | Form<br>Type |                            |
| 1910061 | 02/12/2011  | Complete    | 14000000001         | TEST                           | 1                          | 100                                 | Request<br>Approved  |                                     | C<br>Form    |                            |
| 1910062 | 03/12/2011  | Complete    | 13500131008         | TEST                           | 0                          |                                     | Request<br>Approved  |                                     | C<br>Form    |                            |
| 1910066 | 05/12/2011  | Complete    | 13500131008         | xx                             | 1                          | 100000                              | Request<br>Approved  |                                     | C<br>Form    |                            |

## **TO CHECK THE LIST OF PRINTED CST FORMS**

The dealer shall be able to check the list of printed C Forms. To view the list, the dealer has to follow the below mentioned steps.

a. Click on the button 'Reports and Help'.

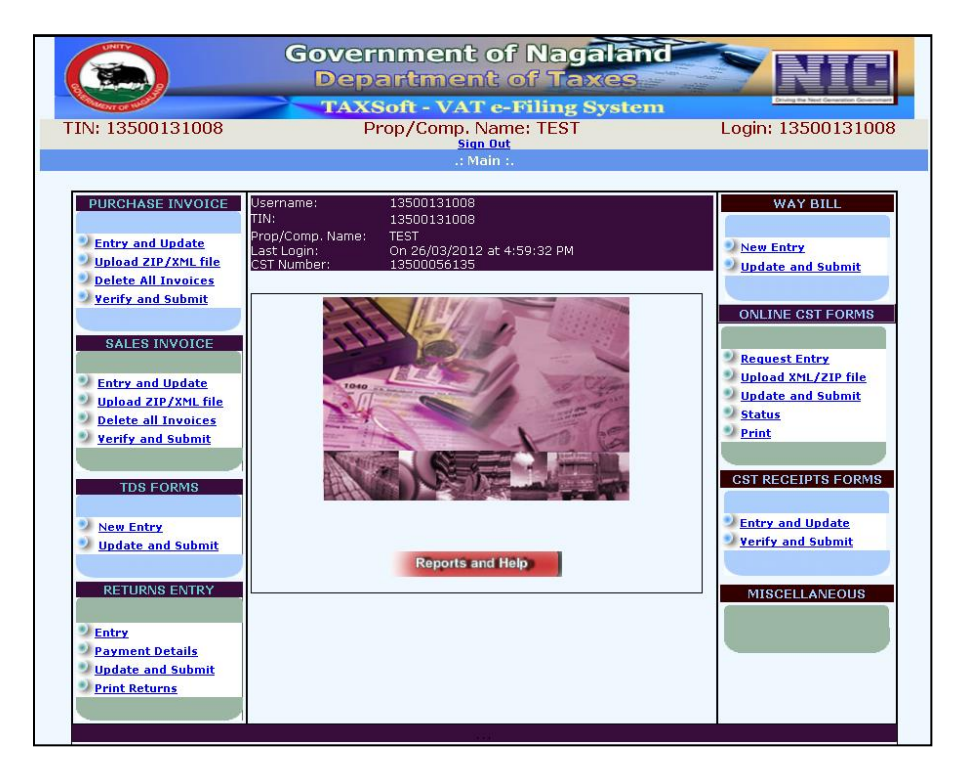

b. Click on the link 'Printed CST Form'.

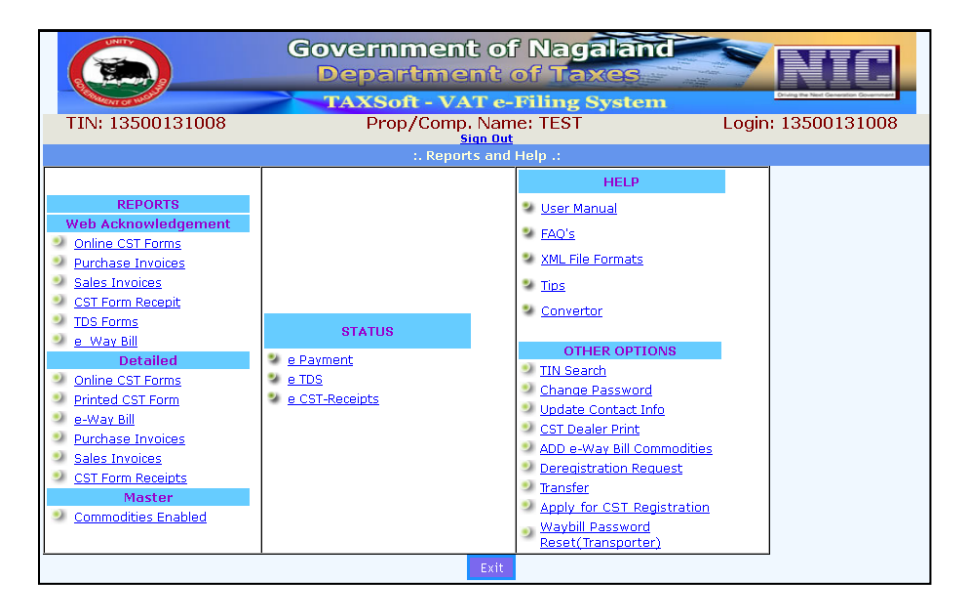

c. Select the form type and the approval date and click on the button 'Process' to view the list.

The list of printed C Forms shall be visible as shown in the below screen shot.

|                                          | Government of Nagaland<br>Department of Taxes                                                                                                    |               |                        |     |                     |           |        |                  |      |                        |                        |      |
|------------------------------------------|----------------------------------------------------------------------------------------------------|---------------|------------------------|-----|---------------------|-----------|--------|------------------|------|------------------------|------------------------|------|
|                                          | TAXSoft - VAT e-Filing System TIN: 13500131008 Prop/Comp. Name: TEST Sign Out Sign Out Sign O |               |                        |     |                     |           |        |                  |      |                        |                        | 1008 |
| :. CST Statutory Forms - Print Module .: |                                                                                                    |               |                        |     |                     |           |        |                  |      |                        |                        |      |
|                                          | Form Type : O Complete                                                                                                    |               |                        |     |                     |           |        |                  |      |                        |                        |      |
|                                          | Approval                                                                                                    | Date From : 0 | 1/03/2009              |     |                     | To :      | 01/03/ | 2012             |      |                        |                        |      |
|                                          | S                                                                                                    | F Series No:  |                        | S   | SF Serial No From : |           |        |                  | To:  |                        |                        |      |
|                                          |                                                                                                    | F             | rocess                 |     |                     |           | Exit   |                  |      |                        |                        |      |
|                                          | Form<br>Type                                                                                                    | Seller TIN    | Seller Name<br>Address | and | State               | No.of.inv | oices  | Total<br>Amount( | (Rs) | Oldest<br>Invoice Date | Latest<br>Invoice Date |      |
| Pri                                      | <u>nt</u> C Form                                                                                                    | 1500000001    | TESTTEST<br>ADDRESS    |     | МІ                  | 1         |        | 10000.00         |      | 10/11/2011             | 10/11/2011             |      |
| Pri                                      | <u>nt</u> C Form                                                                                                    | 25000000001   | TESTSDFSD              |     | DD                  | 1         |        | 123.00           |      | 03/12/2011             | 03/12/2011             |      |